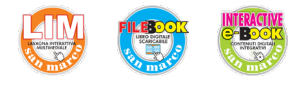

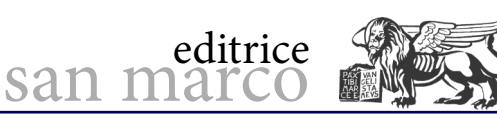

## Gestione di più pagine HMI

## **Obiettivo**

Gestire più pagine sul pannello operatore attraverso una variabile controllata dal PLC.

## Descrizione dell'automatismo

L'automatismo è una variante dell'esercitazione *Gestione di variabili con Campo I/O* (pagg. 260-263 del volume), modificata in modo che il pannello disponga di tre pagine: – una pagina iniziale con una finestra per l'impostazione dei pezzi da produrre e un tasto di START che attiva il processo di trasporto;

– una seconda pagina che visualizza i pezzi da trasportare e i pezzi trasportati, con il tasto di STOP per terminare il processo di trasporto;

– una terza pagina, visualizzata quando i pezzi "trasportati" corrispondono a quelli "da trasportare", che riporta il numero dei pezzi trasportati e dispone di un tasto di RESET per fermare il motore.

Poiché l'evoluzione dell'automatismo non è cambiata, lo schema Grafcet corrisponde a quello dell'esercitazione *Gestione di variabili con Campo I/O.* 

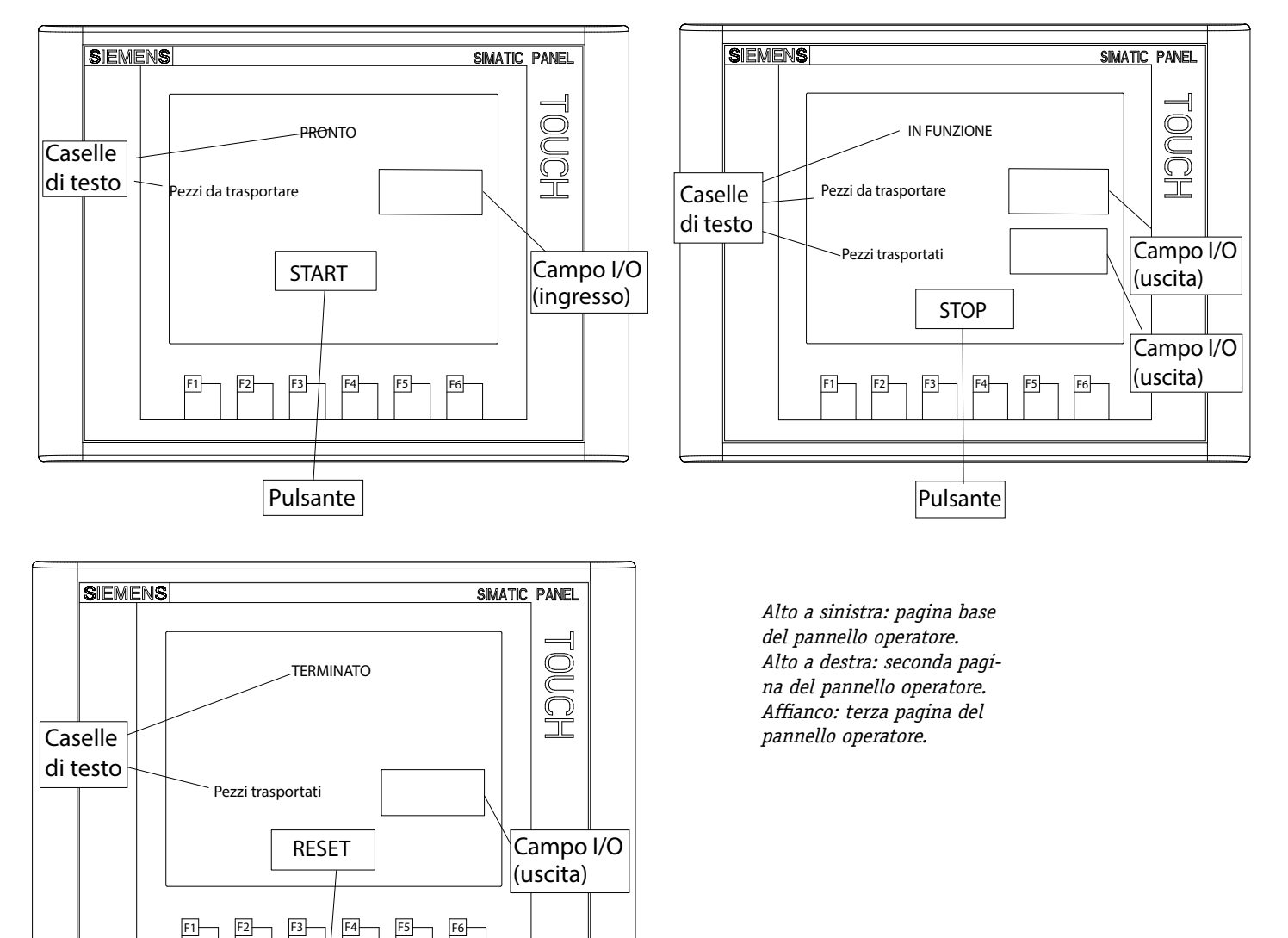

©Editrice San Marco

Pulsante

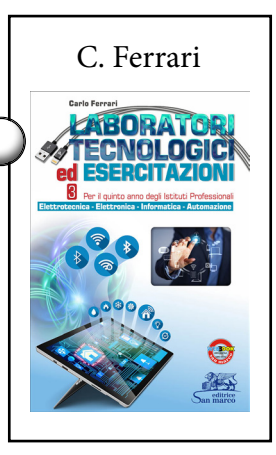

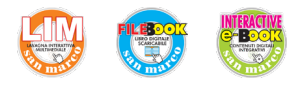

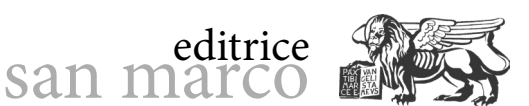

C. Ferrari

CABORATORI TECNOLOGICA ed ESERCITAZIONI

### Fasi operative

1) Creare un nuovo progetto, aggiungere e configurare PLC e HMI.

2) Creare le stesse variabili standard dell'esercitazione Gestione di variabili con Campo I/O.

**3)** Aggiungere in DB1 la variabile numerica "Pagine" (tipo Int, valore di avvio = 0), aggiornata ad ogni transizione di fase in OB1, per gestire la comunicazione al pannello del numero di pagina da visualizzare. La presenza di tre pagine distinte per ogni fase del processo permette di eliminare la variabile "Testo" e di sostituire il relativo Campo I/O

simbolico con tre semplici caselle di testo: PRONTO, IN FUNZIONE e TERMINATO.

|   | Blo | occ | o_dati_1       |              |                 |            |             |             |
|---|-----|-----|----------------|--------------|-----------------|------------|-------------|-------------|
|   |     | No  | me             | Tipo di dati | Valore di avvio | A ritenzio | Accessibile | Visibile in |
| 1 |     | •   | Static         |              |                 |            |             |             |
| 2 |     |     | Fasi           | Int          | 0               |            |             |             |
| З |     |     | Pagine         | Int          | 1               |            |             |             |
| 4 | -0  |     | Da Trasportare | Int          | 5               |            |             |             |
| 5 | -   | •   | Trasportati    | Int          | 0               |            |             |             |

## 4) Realizzare il programma ladder interamente in OB1.

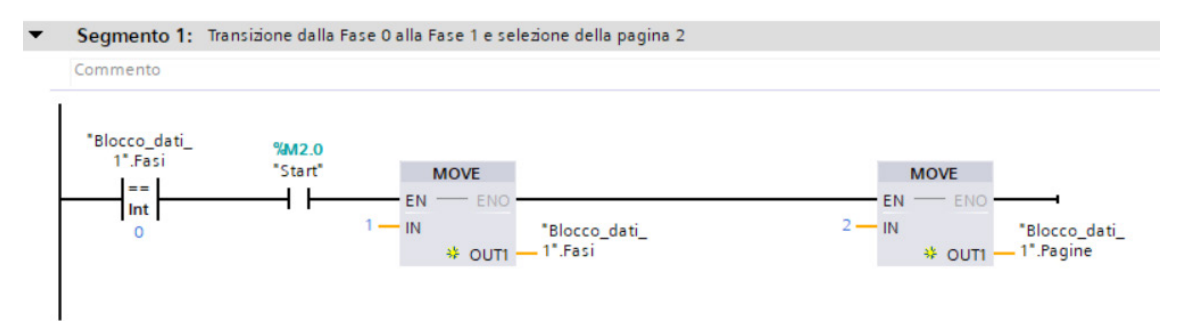

Segmento 2: Transizione dalla Fase 1 alla Fase 2 e selezione della pagina 3 Commento

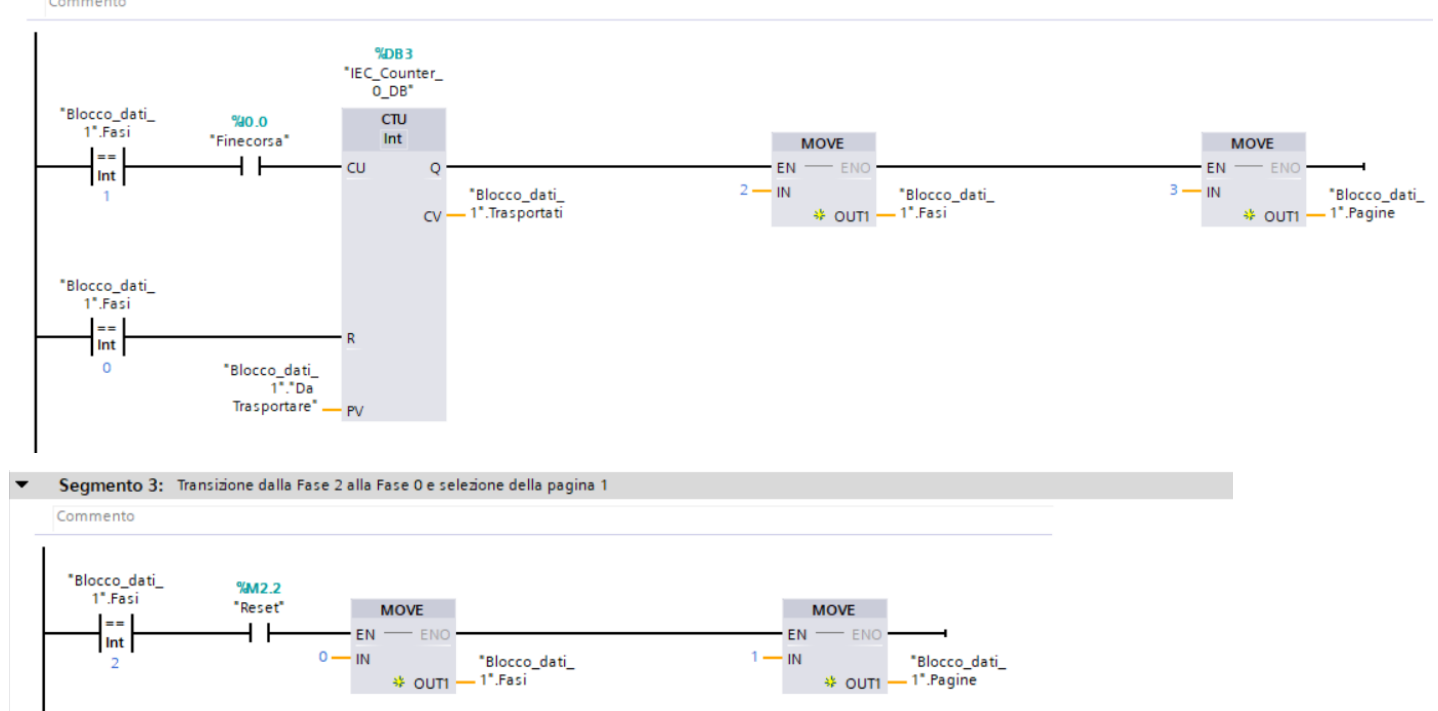

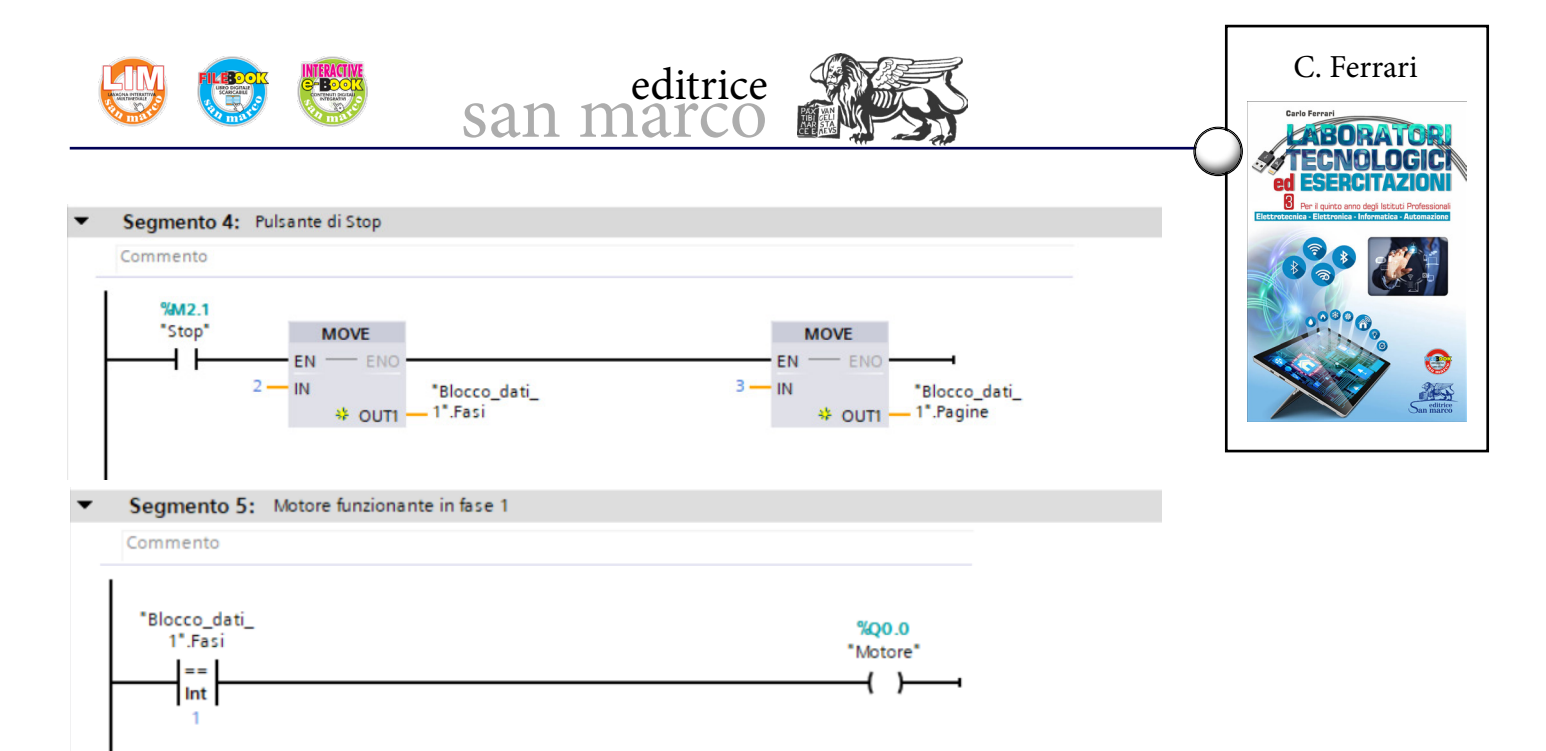

**5)** Nella tabella delle variabili standard di HMI aggiungere la variabile "Pagine" (Int), selezionarla e in *Proprietà*  $\rightarrow$  *Generale*  $\rightarrow$  *Variabile PLC* collegarla alla omonima "Bloc-co\_dati\_1\_Pagine", mentre in *Proprietà*  $\rightarrow$  *Eventi*  $\rightarrow$  *Cambio valore* selezionare *Attiva Pagina Con Numero,* con *Numero di pagina* e *Numero dell'oggetto* = 0. In questo modo ad ogni cambio di valore della variabile "Pagine" sul PLC, cambia anche "Pagine" sul TP e si scatena l'evento che attiva la visualizzazione della pagina di numero pari al suo valore (numero pagina = Pagine).

| Tabella delle variabili standaro                                                                                                    | I                                                              |                                                                                                    |                                                                         |                                                                                                    |                                      | ✓ Trova/sostituisci                                                                                                    |
|----------------------------------------------------------------------------------------------------|----------------------------------------------------------------|----------------------------------------------------------------------------------------------------|-------------------------------------------------------------------------|----------------------------------------------------------------------------------------------------|--------------------------------------|----------------------------------------------------------------------------------------------------|
| Nome A<br>Blocco_dati_1_Da Trasportan<br>Blocco_dati_1_Trasportati<br>Pagine<br>Asset<br>Stop<br><aggiungis< td=""><td>Tipo di dati<br/>Int<br/>Int<br/>Bool<br/>Bool<br/>Bool</td><td>Collegamento<br/>HMI_Collegame<br/>HMI_Collegame<br/>HMI_Collegame<br/>HMI_Collegame<br/>HMI_Collegame<br/>HMI_Collegame</td><td>Nome PLC<br/>PLC_1<br/>PLC_1<br/>PLC_1<br/>PLC_1<br/>PLC_1<br/>PLC_1<br/>PLC_1</td><td>Variabile PLC<br/>Blocco_dati_1 To Trasp.<br/>Blocco_dati_1 Trasportat<br/>Blocco_dati_1 Trasportat<br/>Blocco_dati_1 Pagine<br/>Reset<br/>Start<br/>Start<br/>Stop</td><td>Indirizzo</td><td>Trova:<br/>Solo parole intere<br/>Maiuscole/minuscole<br/>Cerca in strutture subordinate<br/>Cerca in testi nascosti</td></aggiungis<> | Tipo di dati<br>Int<br>Int<br>Bool<br>Bool<br>Bool             | Collegamento<br>HMI_Collegame<br>HMI_Collegame<br>HMI_Collegame<br>HMI_Collegame<br>HMI_Collegame<br>HMI_Collegame | Nome PLC<br>PLC_1<br>PLC_1<br>PLC_1<br>PLC_1<br>PLC_1<br>PLC_1<br>PLC_1 | Variabile PLC<br>Blocco_dati_1 To Trasp.<br>Blocco_dati_1 Trasportat<br>Blocco_dati_1 Trasportat<br>Blocco_dati_1 Pagine<br>Reset<br>Start<br>Start<br>Stop | Indirizzo                            | Trova:<br>Solo parole intere<br>Maiuscole/minuscole<br>Cerca in strutture subordinate<br>Cerca in testi nascosti                                       |
| Segnalazioni a bit Segnalazioni a bit Segnalazioni a bit IID Testo di messaggi igine [Variabile_HMI]<br>Proprietà Eventi Testi<br>III Cambio valore<br>In caso di superament.                                                                                                    | zioni analogiche<br>gio Classe                                 | di segn Variabile                                                                                                  | di tri  Bit di   Indirizzo                                              | trigge   Variabile di ri   Bit di   Inc<br>formazioni 👔 🕵 Diagnostica                                                                                       | dirizzo di ric                       | Coa segnapost     Usa segnapost     Usa espressioni regolari     Tutto il documento     Dalla posizione attuale     Selezione     Giù     Su     Trova |
| In caso di superament                                                                                                    | Numero di pagina<br>Numero dell'oggetto<br>«Aggiungi funzione» |                                                                                                    | Pagine                                                                  | Blocchi di programma<br>Blocco, dati_1 [DB1]<br>Blocchi di sistema<br>Oggetti tecnologici<br>Variabili PLC<br>Unità locali<br>W<br>aalizza tutto            | Tesi<br>Pagine<br>Pagine<br>Modifica | Tipo di dati                                                                                                    |

Funzione Attiva Pagina Con Numero.

6) Nella colonna *Dispositivi* a sinistra selezionare *Pagina base* e in *Proprietà* modificarne il nome simbolico in *Pagina 1*. Fare doppio click su *Aggiungi nuova pagina* per inserire altre due pagine a cui assegnare rispettivamente i nomi simbolici *Pagina 2* e *Pagina 3*.
7) Verificare che in *Proprietà* alla *Pagina 1* venga assegnato il *Numero = 1*, alla *Pagina 2* venga assegnato il *Numero = 2* e che alla *Pagina 3* venga assegnato il *Numero = 3*.
8) Nelle proprietà di ogni pagina generare un evento *Definisci Variabile (Proprietà → Eventi → Caricata → Calcolo → Definisci Variabile*) collegato alla variabile di uscita "Pagine" di DB1, con valore corrispondente al numero di pagina (Pagina 1 = 1, Pagina 2 = 2 e Pagina 3 = 3).

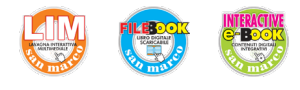

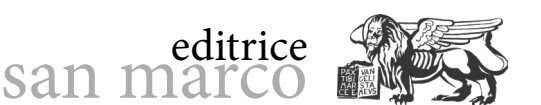

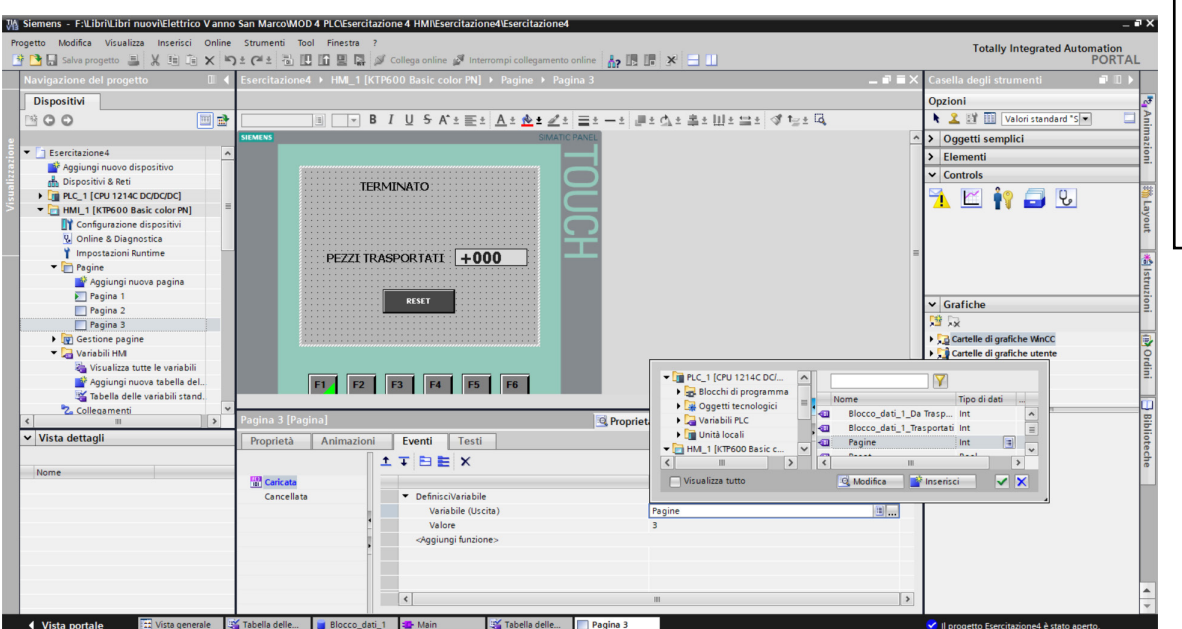

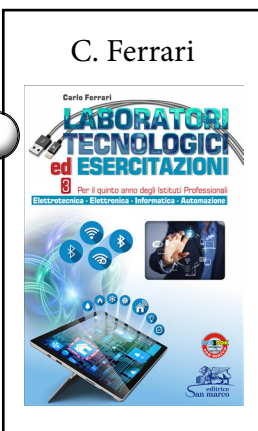

**9)** Aprire la *Pagina 1* (Pagina base) e dalla colonna di destra *Casella degli strumenti*  $\rightarrow$  *Elementi* trascinare nella pagina un pulsante a cui assegnare il nome START, due oggetti semplici *Casella di testo* e un elemento Campo I/O.

A) Tra gli *Eventi* del pulsante START, scegliere *Premi*  $\rightarrow$  *Elaborazione di bit*  $\rightarrow$  *Imposta bit con tasto attivato* e collegarlo alla variabile del PLC "Start".

**B)** Nelle proprietà delle due caselle di testo scrivere rispettivamente "Pronto" e "Pezzi da trasportare", utilizzando la formattazione del testo opportuna.

**C)** Nelle proprietà del Campo I/O relativo al numero di pezzi da trasportare selezionare il modo *Ingresso/Uscita*, il formato *Decimale* (tre cifre) e collegarlo alla variabile del blocco dati DB1 "Da trasportare" (tipo Int).

**10)** Aprire la *Pagina 2* e dalla colonna di destra *Casella degli strumenti*  $\rightarrow$  *Elementi* trascinare nella pagina un pulsante a cui assegnare il nome STOP, tre oggetti semplici *Casella di testo* e due elementi Campo I/O.

**A)** Tra gli *Eventi* del pulsante STOP, scegliere *Premi*  $\rightarrow$  *Elaborazione di bit*  $\rightarrow$  *Imposta bit con tasto attivato* e collegarlo alla variabile del PLC "Stop".

**B)** Nelle proprietà delle tre caselle di testo scrivere rispettivamente "In funzione", "Pezzi da trasportare" e "Pezzi trasportati", utilizzando la formattazione del testo opportuna.

**C)** Nelle proprietà del Campo I/O relativo al numero di pezzi da trasportare selezionare questa volta il modo *Uscita* (sola lettura), il formato *Decimale* (tre cifre) e collegarlo alla variabile del blocco dati DB1 "Da trasportare" (tipo Int).

**D)** Nelle proprietà del Campo I/O relativo al numero di pezzi trasportati, selezionare il modo *Uscita*, il formato *Decimale* (tre cifre) e collegarlo alla variabile del blocco dati DB1 "Trasportati" (tipo Int).

**11)** Aprire la *Pagina 3* e dalla colonna di destra *Casella degli strumenti*  $\rightarrow$  *Elementi* trascinare nella pagina un pulsante a cui assegnare il nome RESET, due oggetti semplici *Casella di testo* e un elemento Campo I/O.

**A)** Tra gli *Eventi* del pulsante RESET, scegliere *Premi*  $\rightarrow$  *Elaborazione di bit*  $\rightarrow$  *Imposta bit con tasto attivato* e collegarlo alla variabile del PLC "Reset".

**B)** Nelle proprietà delle due caselle di testo scrivere rispettivamente "Terminato" e "Pezzi trasportati", utilizzando la formattazione del testo opportuna.

**C)** Nelle proprietà del Campo I/O relativo al numero di pezzi trasportati, selezionare il modo *Uscita*, il formato *Decimale* (tre cifre) e collegarlo alla variabile del blocco dati DB1 "Trasportati" (tipo Int).

12) Compilare, caricare e collaudare.

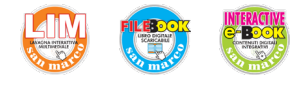

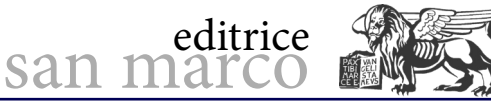

C. Ferrari

ABORATO ECNOLOGI

## Gestione delle segnalazioni d'allarme

### Obiettivo

Gestire delle segnalazioni di allarme attraverso una variabile controllata dal PLC.

### Descrizione dell'automatismo

Il funzionamento dell'automatismo è simile all'esercitazione *Gestione di più pagine HMI*, con l'aggiunta di due contatti d'emergenza normalmente chiusi:

- termica motore (ingresso I0.1);

- pulsante emergenza (ingresso I0.2).

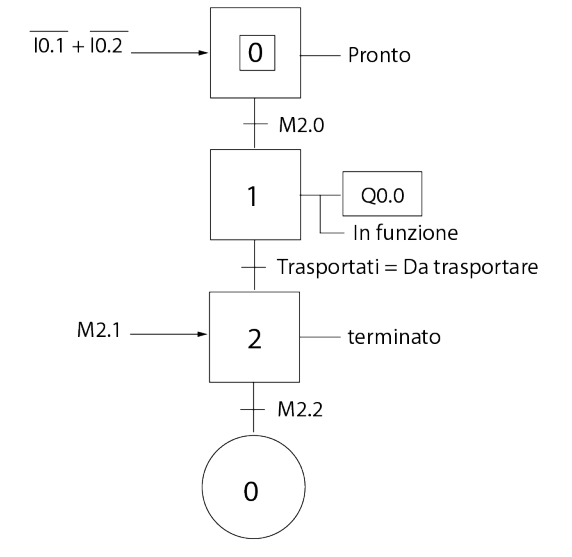

Rappresentazione Grafcet dell'automatismo.

### Fasi operative

1) Creare un nuovo progetto, aggiungere e configurare PLC e HMI.

**2)** Creare le variabili standard dell'esercitazione precedente, con l'aggiunta dei due ingressi di emergenza (I0.1 e I0.2), di una variabile MW20 "Emergenze" in formato Word e dei primi due Bit di questa variabile M21.0 "Bit segnalazione 1" e M21.1 "Bit segnalazione 2".

|    |     | Nome               | Tipo di dati | Indirizzo | Ritenz | Visibil | Acces        |  |
|----|-----|--------------------|--------------|-----------|--------|---------|--------------|--|
| 1  | -00 | Start              | Bool         | %M2.0     |        |         |              |  |
| 2  | -   | Motore             | Bool         | %Q0.0     |        |         |              |  |
| 3  | -   | Stop               | Bool         | %M2.1     |        |         |              |  |
| 4  | -00 | Finecorsa          | Bool         | %10.0     |        |         |              |  |
| 5  | -   | Reset              | Bool         | %M2.2     |        |         |              |  |
| 6  | -   | Termica motore     | Bool         | %IO.1     |        |         | $\checkmark$ |  |
| 7  |     | Pulsante emergenza | Bool         | %10.2     |        |         | $\checkmark$ |  |
| 8  | -00 | Emergenze          | Word         | %MW20     |        |         |              |  |
| 9  | -00 | Bit segnalazione 1 | Bool         | %M21.0    |        |         |              |  |
| 10 | -   | Bit segnalazione 2 | Bool         | %M21.1    |        |         |              |  |

Variabili PLC.

3) Inserire lo stesso blocco dati DB1 dell'esercitazione precedente.

|   | Blo | occ | o_dati_1       |              |                 |            |             |             |             |
|---|-----|-----|----------------|--------------|-----------------|------------|-------------|-------------|-------------|
|   |     | No  | ome            | Tipo di dati | Valore di avvio | A ritenzio | Accessibile | Visibile in | Valore di i |
| 1 |     | •   | Static         |              |                 |            |             |             |             |
| 2 |     |     | Fasi           | Int          | 0               |            |             |             |             |
| 3 | -   |     | Pagine         | Int          | 1               |            |             |             |             |
| 4 | -0  |     | Da Trasportare | Int          | 5               |            |             |             |             |
| 5 |     | •   | Trasportati    | Int          | 0               |            |             |             |             |

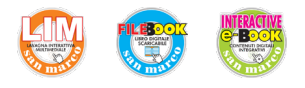

**4)** Realizzare il programma ladder di OB1 come nell'esercitazione precedente, aggiungendo le istruzioni di gestione delle emergenze.

san marco

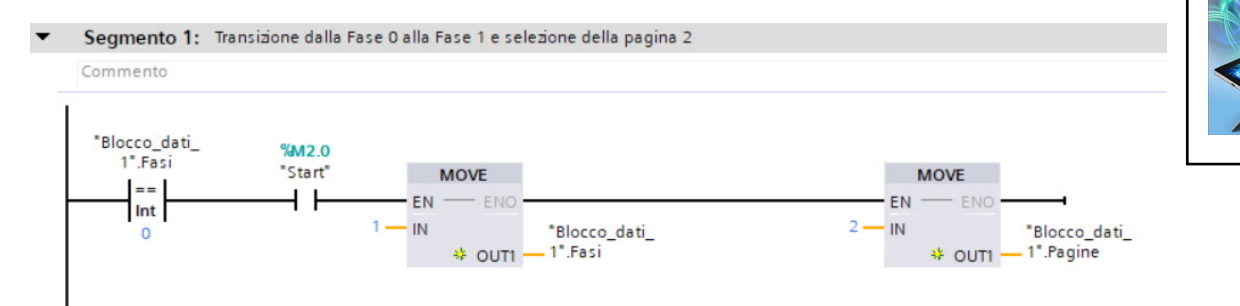

editrice

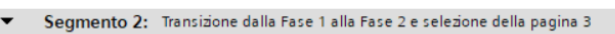

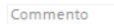

Commento

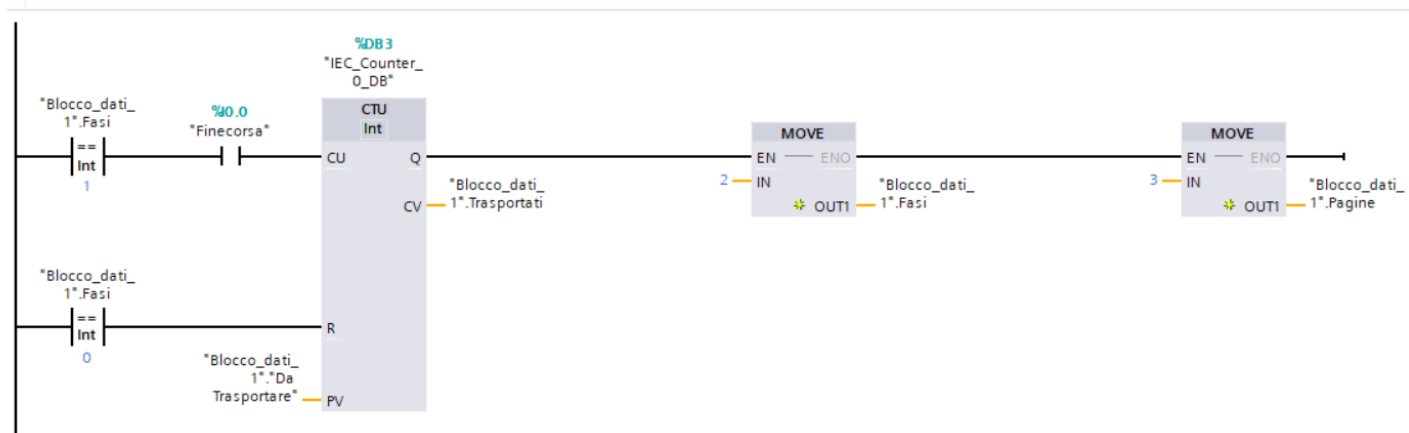

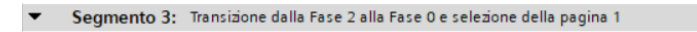

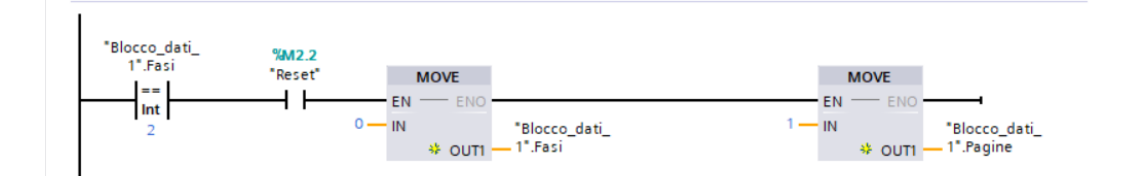

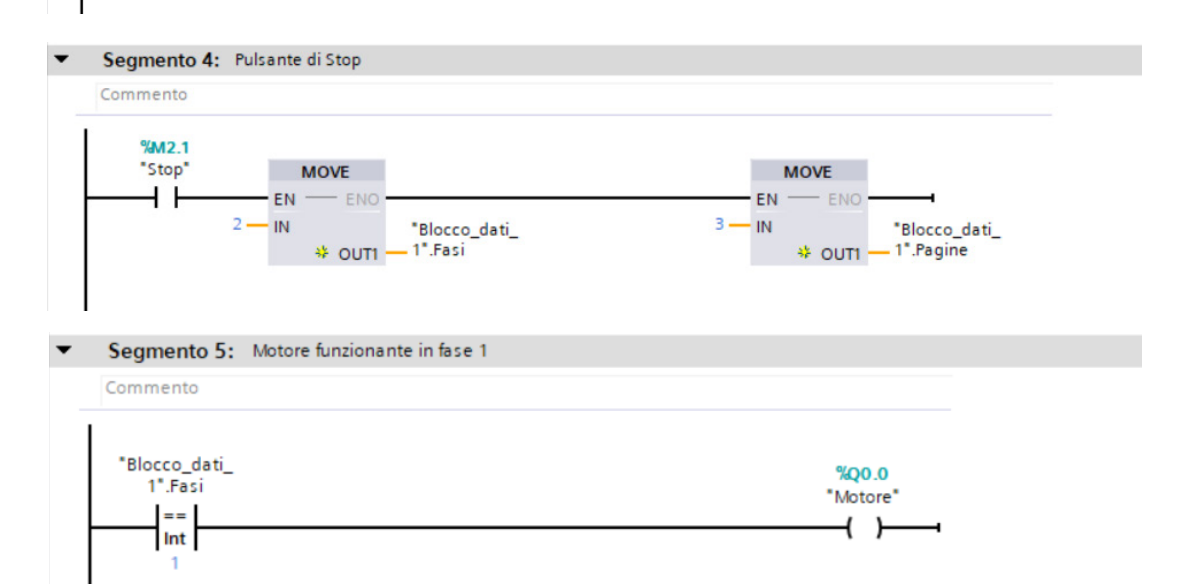

C. Ferrari

CABORATOR TECNOLOGIC ed ESERCITAZIONI

3

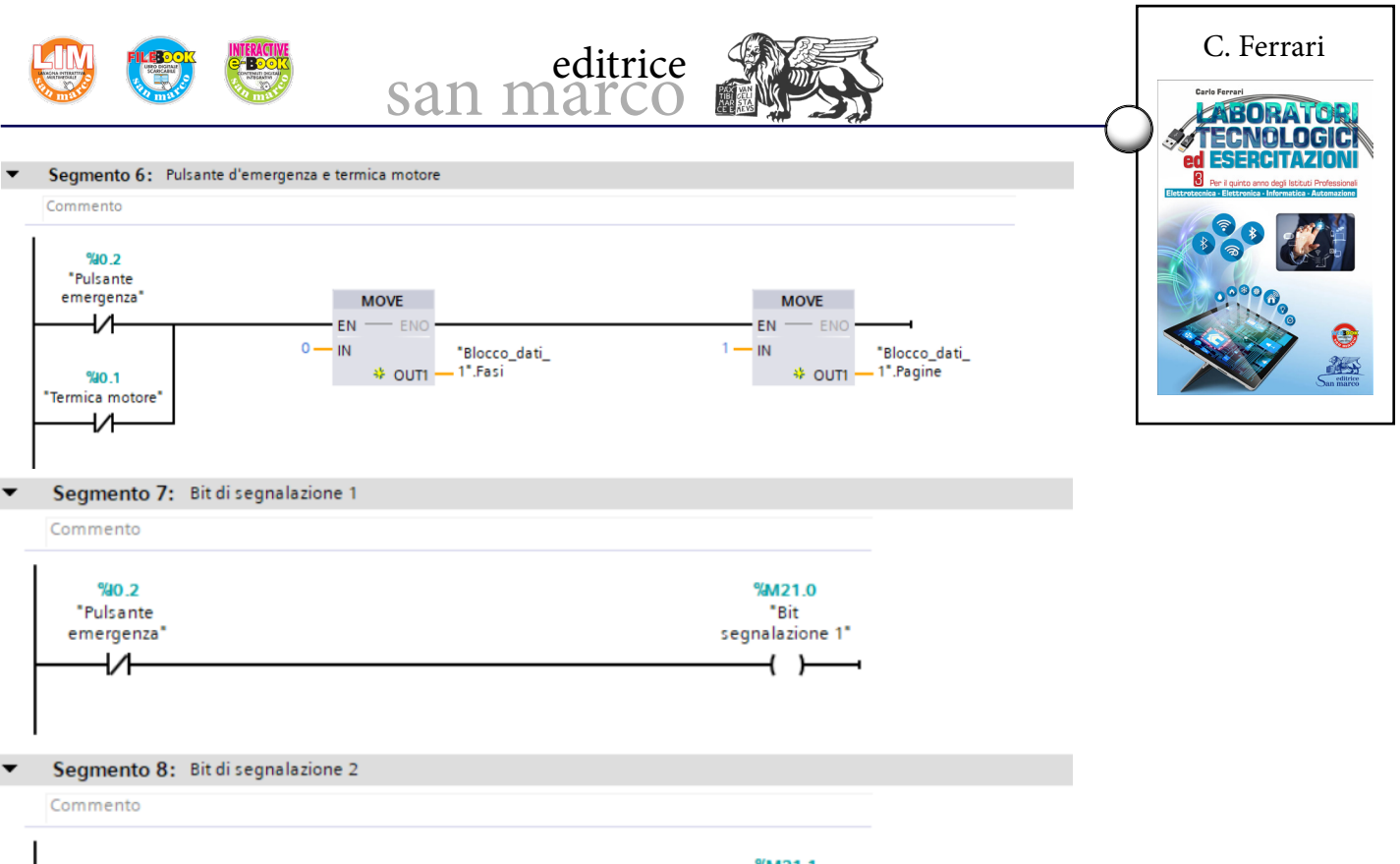

|                  | %M21.1          |
|------------------|-----------------|
| %0.1             | "Bit            |
| "Termica motore" | segnalazione 2" |
| VI               |                 |
|                  |                 |
|                  |                 |

**5)** La gestione delle pagine HMI è la stessa dell'esercitazione precedente. Per la gestione delle segnalazioni d'emergenza procedere definendo una classe di segnalazione a bit alla quale assegnare i due allarmi (*Navigazione del Progetto*  $\rightarrow$  *Segnalazioni HMI*  $\rightarrow$  *Segnalazioni a bit*  $\rightarrow$  *Aggiungi*).

- Compilare le prime due righe della tabella di segnalazione con i messaggi "intervento protezione termica motore" e "intervento del pulsante d'emergenza", a cui assegnare la classe di segnalazione "Error" (segnalazione con riconoscimento semplice).

- Collegare i due messaggi alla variabile PLC "Emergenze", con bit di trigger rispettivamente 0 e 1.

| Esercitazione5 senz   | a FC → HMI_1 [KTP600 Basic         | color PN] 🔸 S  | egnalazioni HM                                                                                                    | I                                                                            |                                                                         |                                          | _ # = ×                | Ordini                                             |
|-----------------------|------------------------------------|----------------|----------------------------------------------------------------------------------------------------|------------------------------------------------------------------------------|-------------------------------------------------------------------------|------------------------------------------|------------------------|----------------------------------------------------|
|                       | 🙀 Segnalazioni a bit               | Segnalazior    | ni analogiche                                                                                                    | 🔚 Classi di s                                                                | egnalazioni                                                             | 📵 Gruppi di se                           | gnalazione             | Opzior                                             |
| ₽ ₽                   |                                    |                |                                                                                                    |                                                                              |                                                                         |                                          | <b>_</b>               |                                                    |
| Segnalazioni a b      | it                                 |                |                                                                                                    |                                                                              |                                                                         |                                          |                        | ✓ Tro                                              |
| ID                    | Testo di messaggio                 | Classe di segn | Variabile di tri                                                                                                    | Bit di Indirizzo t                                                           | rigge Variabile                                                         | di ri Bit di Indi                        | rizzo di ric           |                                                    |
| 1                     | intervento protezione termica moto | Errors         | Emergenze                                                                                                    | 0 Emergen                                                                    | ze.x0 <nessun< th=""><th>a vari O</th><th></th><th>Trova</th></nessun<> | a vari O                                 |                        | Trova                                              |
| 2                     | intervento del pulsante d'emergenz | Errors         | iergenze 🔳 🛄                                                                                                    | 1 🖨 Emergen:                                                                 | ze.x1 <nessun< th=""><th>a 🛄 O</th><th></th><th></th></nessun<>         | a 🛄 O                                    |                        |                                                    |
| <aggiungi></aggiungi> |                                    |                | <ul> <li>↓ Blocc</li> <li>↓ Goge</li> <li>↓ Qage</li> <li>↓ Qage</li></ul> | hi di programma<br>tti tecnologici<br>bili PLC<br>bella delle vari<br>locali | Nome<br>Neme<br>C<br>C<br>Modifie                                       | isuno<br>ergenze<br>III<br>a 🎲 Inserisci | Tipo di dati<br>Word 1 | So<br>Ma<br>Ce<br>Us<br>Us<br>Tut<br>O<br>Da<br>Se |

Segnalazioni a bit.

Il messaggio collegato al bit di trigger 0 (intervento protezione termica motore) della variabile "Emergenze" (MW20) viene visualizzato quando risulta attivo il bit M21.0. Analogamente il messaggio collegato al bit di trigger 1 (intervento del pulsante d'emergenza) viene visualizzato con l'attivazione dal bit M21.1.

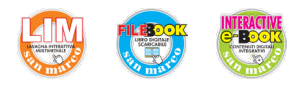

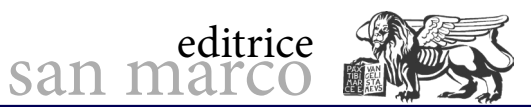

C. Ferrari

ed ESERCITAZIONI

**6)** In *Pagina Globale,* inserire dalla casella degli strumenti l'oggetto *Control* "Finestra delle segnalazioni" che permette la visualizzazione di una finestra stile pop-up con l'indicazione delle emergenze.

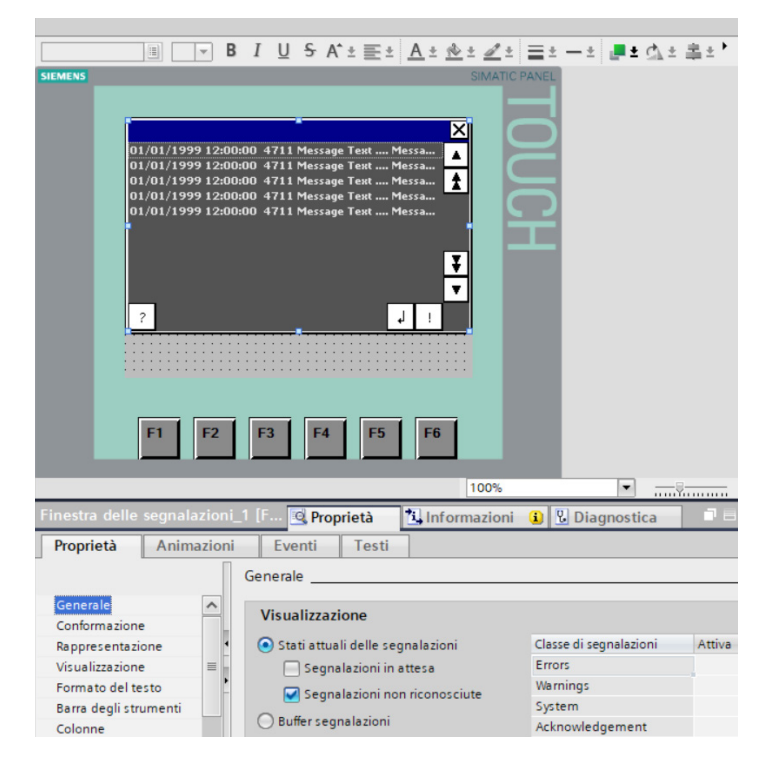

*Inserimento degli oggetti* Control *in* Pagina Globale.

7) Compilare, caricare e collaudare.

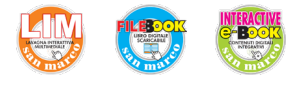

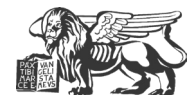

# Analogica di ingresso 4 – 20 mA

## **Obiettivo**

Programmare e simulare tramite TIA Portal un'applicazione dell'ingresso analogico del PLC 1214C, a cui è applicato un segnale in corrente 4 - 20 mA.

Per realizzare questa esperienza è necessario collegare una resistenza equivalente da 500  $\Omega$ sull'ingresso analogico del PLC (ad esempio due resistenze in parallelo da 1 k $\Omega \pm$  1%) in modo tale da garantire la relazione 20 mA  $\rightarrow$  10 V.

## Descrizione dell'automatismo

In un serbatoio deve essere sempre presente una certa quantità di acqua, portata mediante un automatismo, ma scaricata manualmente.

Quando il livello nel serbatoio è sotto il livello minimo, la pompa mossa dal motore M1 viene inserita automaticamente; viene invece disinserita automaticamente quando il livello raggiunge il valore massimo.

Il serbatoio può essere scaricato manualmente e in qualsiasi momento, mediante una valvola a comando manuale.

Il livello massimo e minimo sono individuati mediante un sensore analogico di livello 4 ÷ 20 mA (corrispondente ad un'altezza dell'acqua 0 ÷ 10 m) collegato all'analogica di ingresso di un PLC S7 1200 (resistenza di ingresso di 500  $\Omega$ ). In particolare il livello massimo viene fissato a 8 m, mentre il livello minimo a 2 m.

L'automatismo viene avviato e disinserito tramite i tasti di start e di stop posti su un pannello operatore. Nel caso in cui il segnale analogico risultasse inferiore a 4 mA, il sistema si porta in una fase di emergenza. La fase di emergenza si attiva anche nel caso in cui il serbatoio di rabbocco fosse vuoto, situazione rilevata dal sensore SL1 (NO). Per uscire dall'emergenza e tornare alla fase iniziale occorre premere il tasto di RESET posto sul pannello operatore.

## Funzioni del pannello operatore

Il livello del serbatoio viene costantemente visualizzato (in metri).

Una finestra di testo indica le tre fasi del processo: "IN FUNZIONE"; "SPENTO"; "ALLAR-ME". Tre tasti permettono le funzioni di START, STOP e RESET.

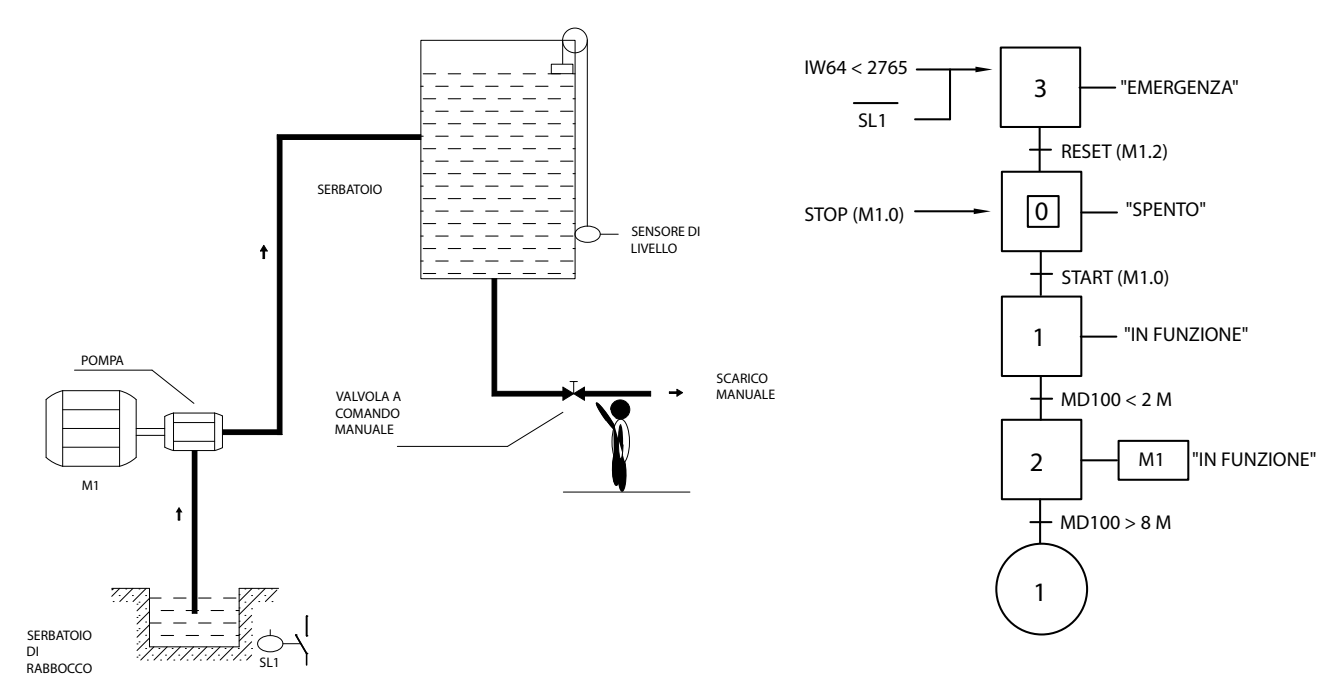

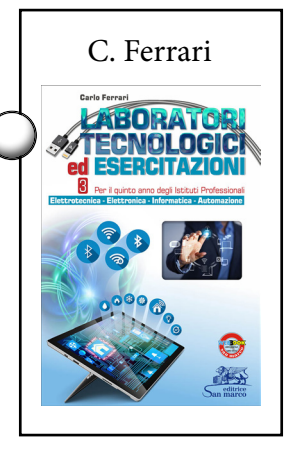

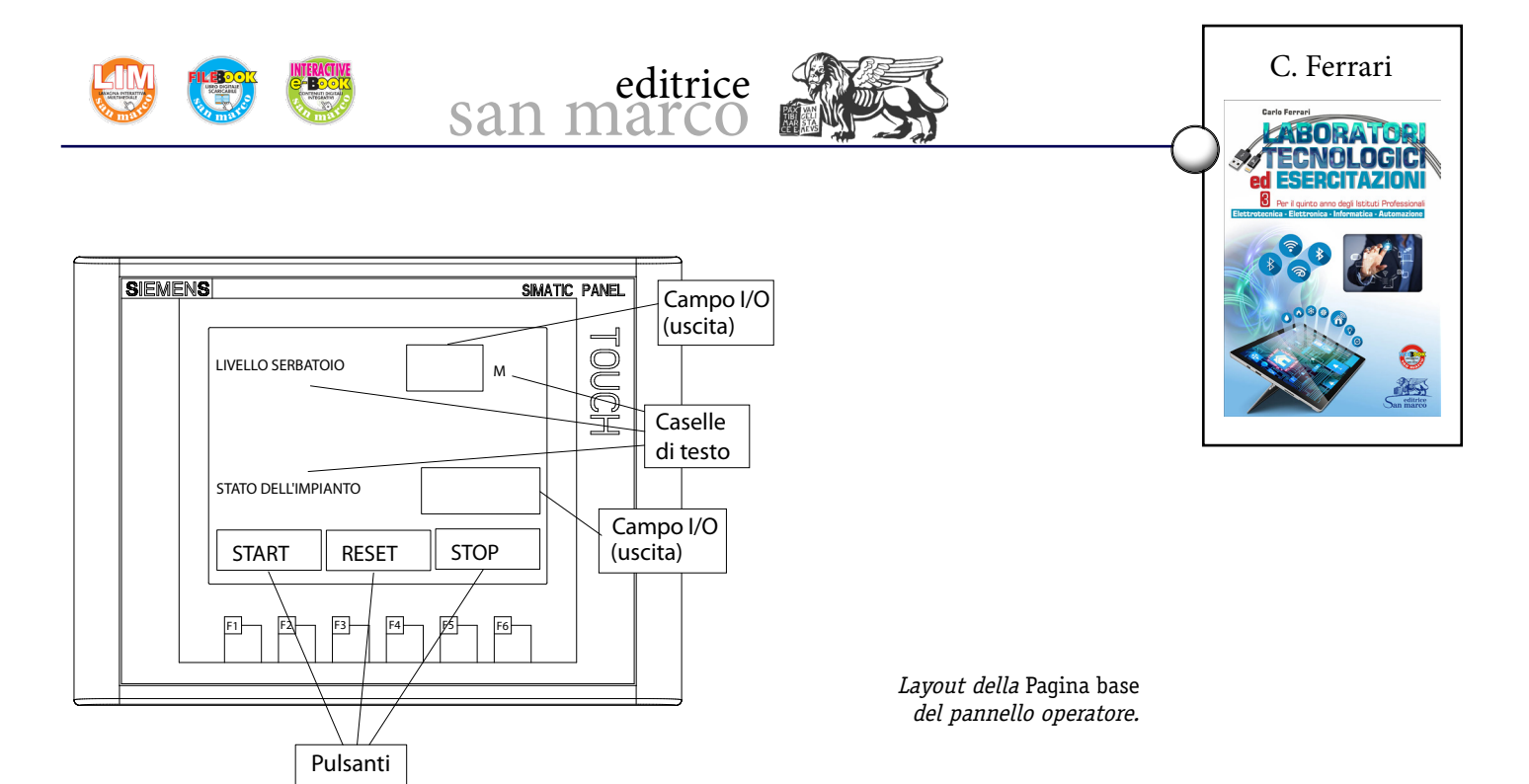

## Fasi operative

- 1) Creare un nuovo progetto, aggiungere e configurare PLC e HMI.
- 2) Creare le variabili standard del PLC come indicato in figura.

| 1 | abell | a delle variabili standard |              |           |        |          |         |                                         |
|---|-------|----------------------------|--------------|-----------|--------|----------|---------|-----------------------------------------|
|   | N     | lome                       | Tipo di dati | Indirizzo | Ritenz | Visibil  | Acces   | Commento                                |
| 1 | -00   | START                      | Bool         | %M1.0     |        | <b></b>  | <b></b> | Tasto di start                          |
| 2 | -00   | STOP                       | Bool         | %M1.1     |        | <b></b>  | <b></b> | Tasto di stop                           |
| 3 | -     | M1                         | Bool         | %Q0.0     |        | <b></b>  | <b></b> | Consenso inverter                       |
| 4 | -00   | ANALOGICA IN               | Int          | %IW64     |        | <b></b>  | <b></b> | Valore decimale in uscita ADC           |
| 5 | -00   | LIVELLO METRI              | Real         | %MD100    |        | <b>~</b> | <b></b> | Valore in metri rilevato dall'analogica |
| 6 | -00   | SL1                        | Bool         | %I0.0     |        | <b></b>  | <b></b> | Sensore livello minimo rabbocco         |
| 7 | -     | RESET                      | Bool         | %M1.2     |        | <b></b>  | <b></b> | Tasto di reset                          |
| 8 |       | VALORE NORMALIZZATO        | Real         | %MD104    |        | <b></b>  | <b></b> | Numero reale compreso tra 0 e 1         |

**3)** Inserire un blocco dati DB1 in cui predisporre le variabili "Testo" (tipo String), per la selezione del testo da visualizzare sul pannello, e "Fasi" (tipo Int, valore di avvio = 0), per gestire le fasi.

|   | Blo | occo_dati_1               |              |                 |            |             |             |             |                                                   |
|---|-----|---------------------------|--------------|-----------------|------------|-------------|-------------|-------------|---------------------------------------------------|
|   |     | Nome                      | Tipo di dati | Valore di avvio | A ritenzio | Accessibile | Visibile in | Valore di i | Commento                                          |
| 1 | -   | ▼ Static                  |              |                 |            |             |             |             |                                                   |
| 2 |     | <ul> <li>TESTO</li> </ul> | String       |                 |            |             |             |             | "in funzione" - "spento" - "allarme"              |
| 3 | -   | FASI                      | Int          | 0               |            |             |             |             | Variabile associata alla fase attiva del processo |

4) Realizzare il programma ladder interamente in OB1.

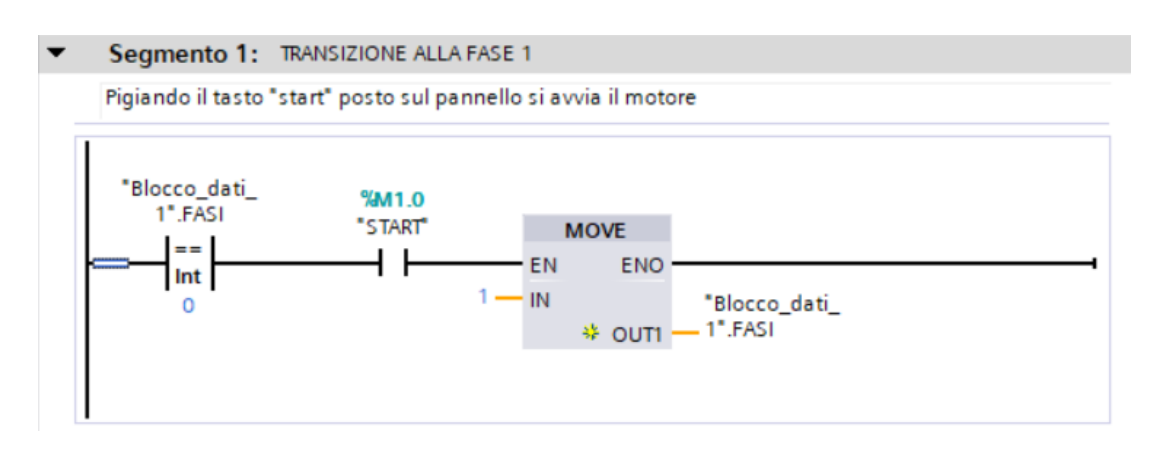

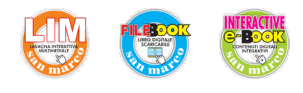

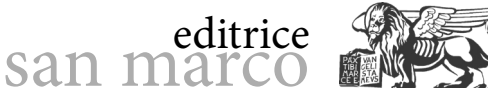

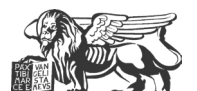

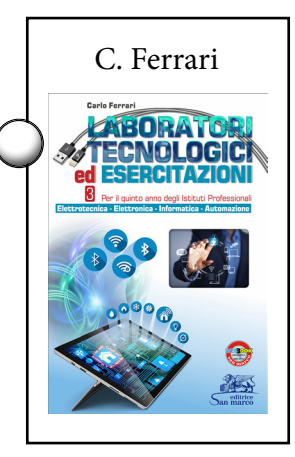

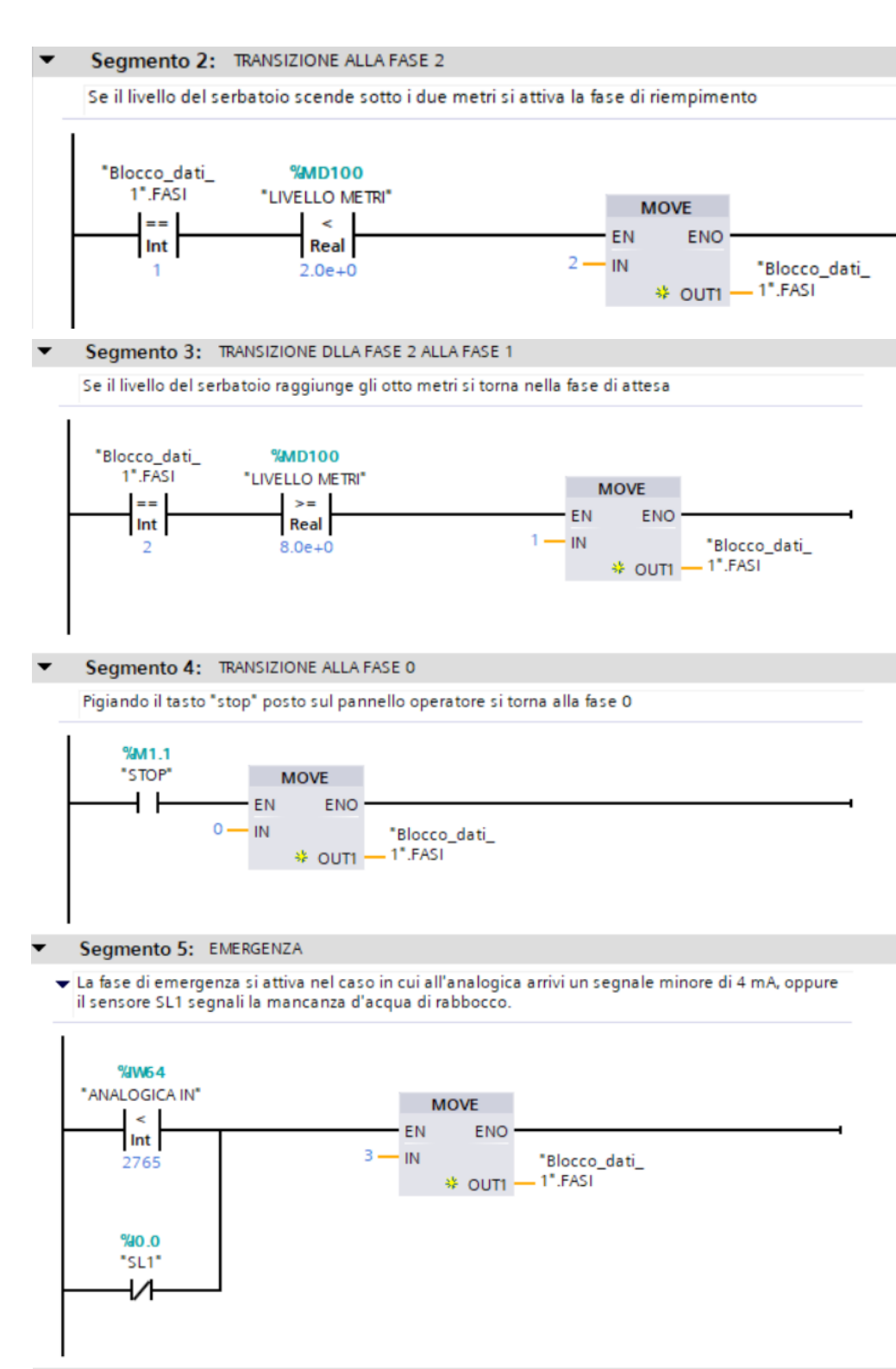

#### Segmento 6: RESET •

Attraverso il tasto di reset si esce dalla fase di emergenza per tornare alla fase iniziale

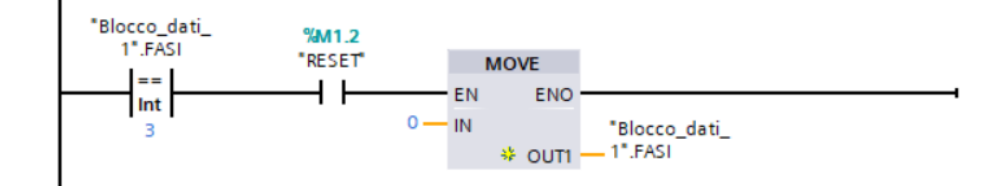

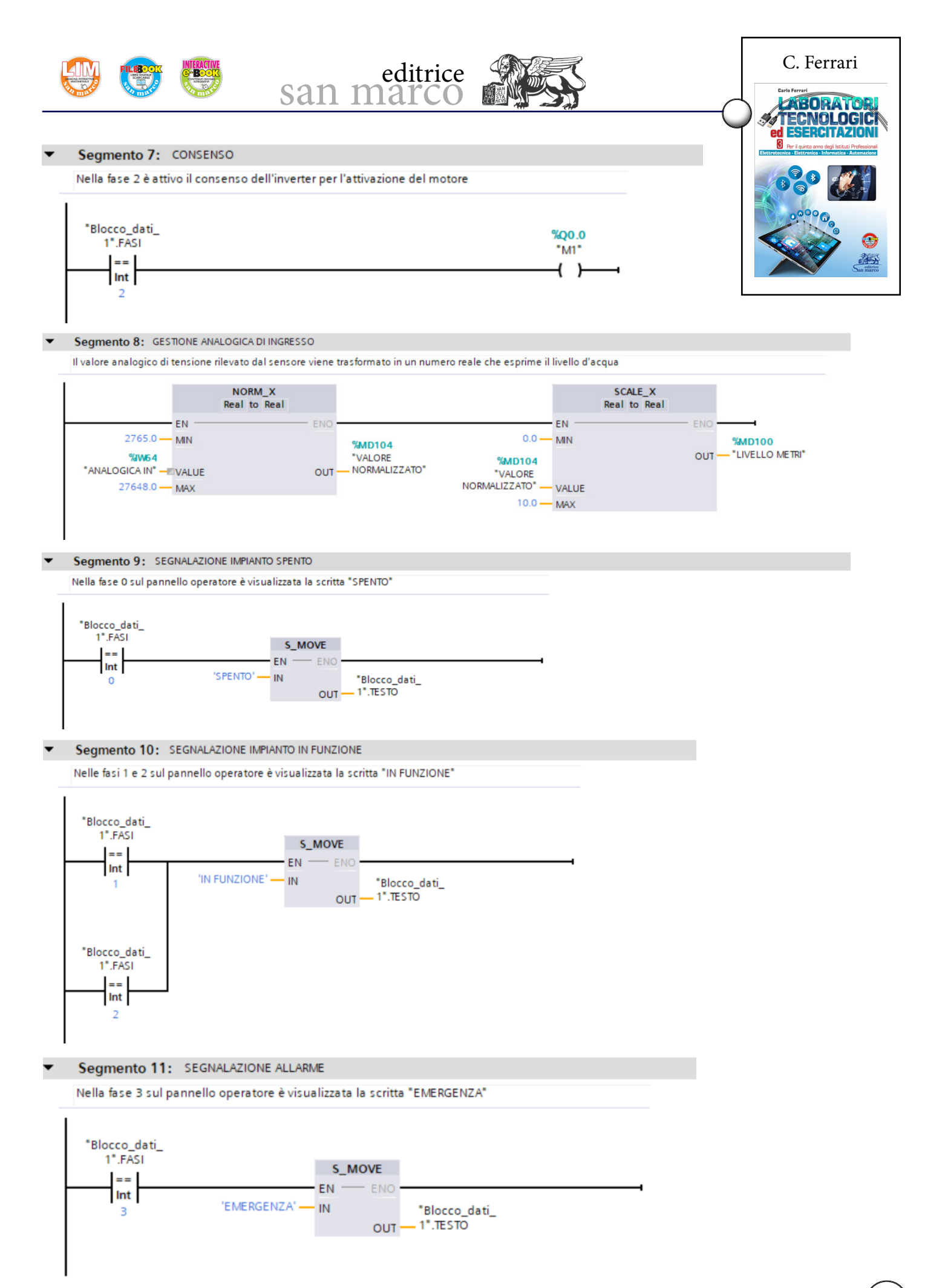

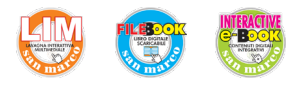

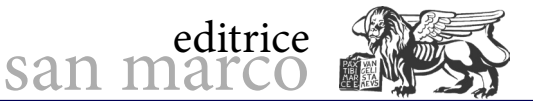

**5)** Nella pagina HMI del pannello vengono creati un evento *Imposta con tasto attivato* sul Tasto START, collegato alla variabile PLC "M1.0", un evento *Imposta con tasto attivato* sul Tasto STOP, collegato alla variabile PLC "M1.1", e un ultimo evento sul tasto RESET, collegato alla variabile PLC "M1.2".

Il primo campo I/O di tipo "Uscita", collegato alla variabile PLC "MD100", permette di visualizzare il valore reale del livello del serbatoio.

Il secondo campo I/O di tipo "Uscita", collegato alla variabile string di DB1 "TESTO", consente di visualizzare i tre stadi di funzionamento dell'automatismo: "IN FUNZIONE"; "SPENTO"; "ALLARME".

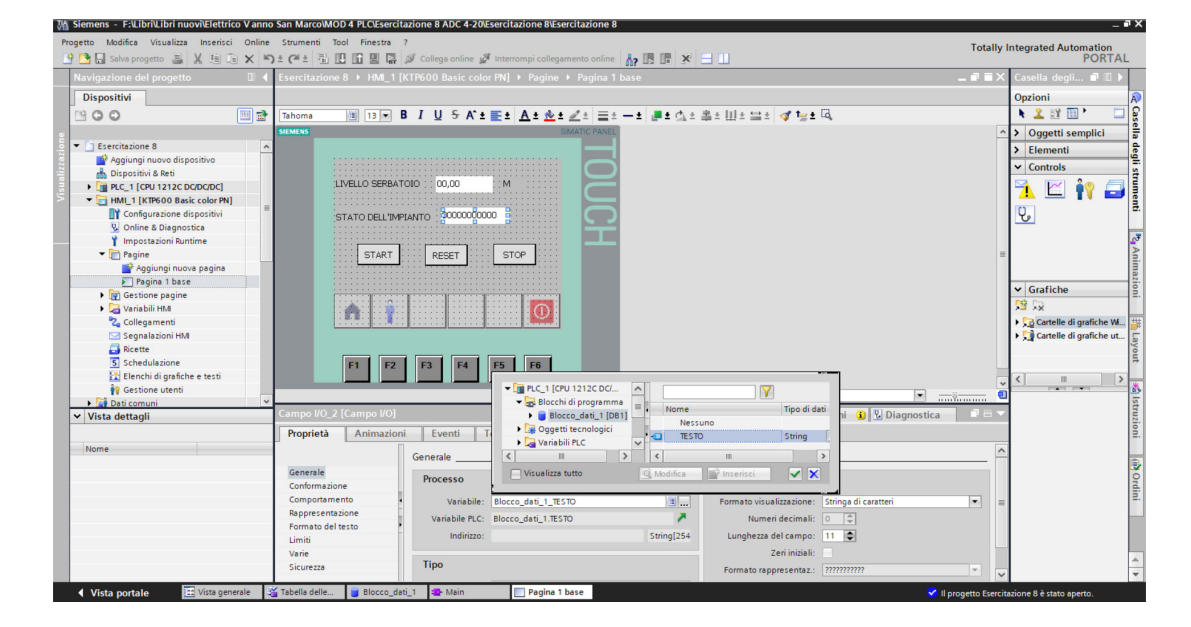

Complessivamente vengono create e collegate al PLC le cinque variabili HMI riportate di seguito.

| 1 | Nome 🔺              | Tipo di dati | Collegamento | Nome PLC | Variabile PLC       | Indirizzo |
|---|---------------------|--------------|--------------|----------|---------------------|-----------|
| • | Blocco_dati_1_TESTO | String       | Collegamento | PLC_1    | Blocco_dati_1.TESTO |           |
| • | LIVELLO METRI       | Real         | Collegamento | PLC_1    | "LIVELLO METRI"     | %MD100    |
|   | RESET               | Bool         | Collegamento | PLC_1    | RESET               |           |
|   | START               | Bool         | Collegamento | PLC_1    | START               |           |
|   | STOP                | Bool         | Collegamento | PLC_1    | STOP                |           |

Tabella delle variabili HMI.

6) Compilare, caricare e collaudare.

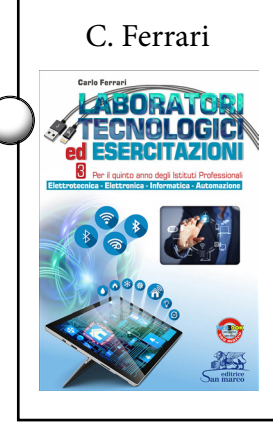

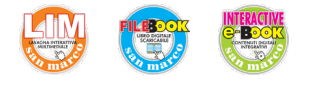

## **Time delay interrupt**

### **Obiettivo**

Programmare e simulare tramite TIA Portal l'applicazione di un Time delay interrupt.

san marc

editrice

## Descrizione dell'automatismo

L'impianto automatico garantisce che all'interno di un serbatoio sia sempre presente una certa quantità d'acqua.

La condizione iniziale di impianto fermo viene segnalata dalla lampada P1. Premendo il pulsante di START (S1) si avvia il processo automatico, segnalato dalla lampada P2. Quando il liquido raggiunge il livello minimo B0 si attiva l'elettrovalvola monostabile M1, consentendo il riempimento del serbatoio. Quando il liquido raggiunge il galleggiante B1, l'elettrovalvola M1 si richiude. L'apertura del contatto B2 corrisponde a un riempimento eccessivo e provoca l'attivazione della condizione di emergenza, segnalata dalla lampada P3. In questo caso, per tornare alla fase di partenza occorre attendere il ripristino della giusta quantità d'acqua (B2 chiuso) e pigiare il pulsante di RESET (S3). L'attivazione del pulsante di STOP (S2) ferma l'impianto in qualsiasi momento.

INTERRUPT ALIMENTAZIONE time delay (B2) Р3 3 M1 •B2 \* S3 FASE 3 52 P1 0 B2 \* S1 LIVELLO EMERGENZA B2 Ρ2 1 Ċ LIVELLO MASSIMO R1 Serbatoio BO M1 2 6 LIVELLO MINIMO BO VALVOLA A COMANDO MANUALE

Schema Grafcet (sopra). Schema tecnologico (a sinistra). P2

## Fasi operative

- 1) Creare un nuovo progetto, aggiungere e configurare PLC e HMI.
- 2) Creare le variabili standard del PLC come indicato in figura.

|   | N | lome          | Tipo di dati | Indirizzo | Ritenz | Visibil | Acces | Commento                       |
|---|---|---------------|--------------|-----------|--------|---------|-------|--------------------------------|
|   | - | S1            | Bool         | %10.0     |        |         |       | Pulsante di start              |
|   | - | 52            | Bool         | %IO.1     |        |         |       | Pulsante di stop               |
|   | - | \$3           | Bool         | %10.2     |        |         |       | Pulsante di reset              |
|   | - | M1            | Bool         | %Q0.0     |        |         |       | Elettrovalvola                 |
|   | - | 82            | Bool         | %10.5     |        |         |       | Livello emergenza              |
|   | - | B1            | Bool         | %10.4     |        |         |       | Livello massimo                |
|   | - | BO            | Bool         | %10.3     |        |         |       | Livello minimo                 |
|   | - | P1            | Bool         | %Q0.1     |        |         |       | Lampada impianto fermo         |
|   | - | P2            | Bool         | %Q0.2     |        |         |       | Lampada impianto acceso        |
| 0 | - | P3            | Bool         | %Q0.3     |        |         |       | Lampada emergenza              |
| 1 |   | STATO ALLARME | Int          | %MW12     |        |         |       | Stato dell'istruzione SRT DINT |

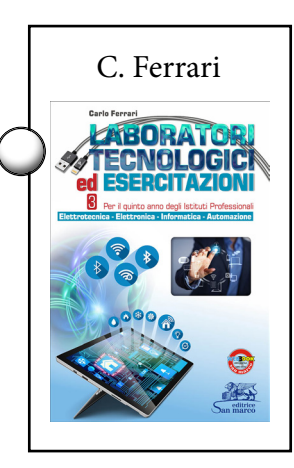

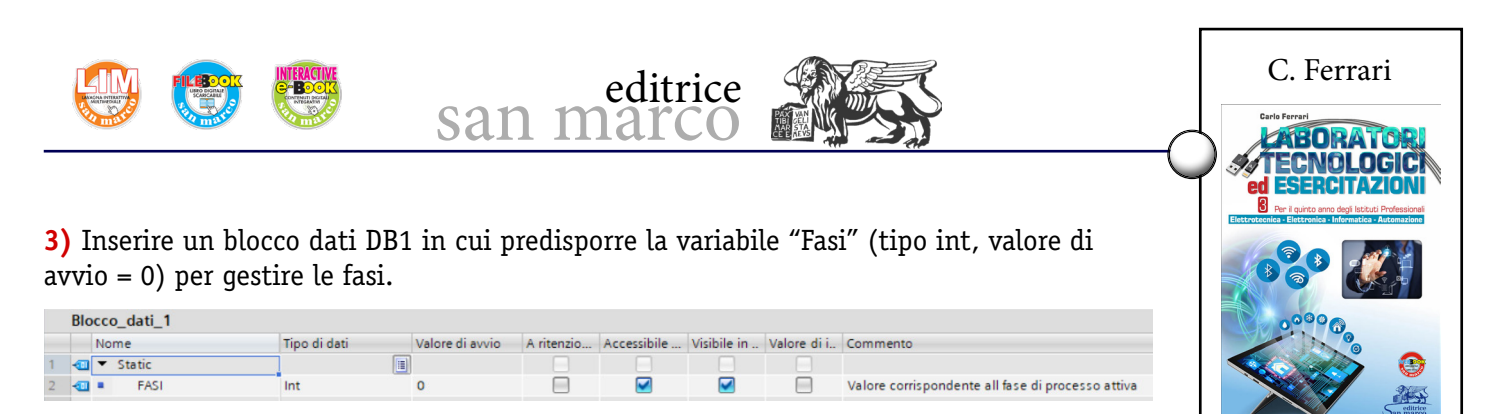

**4)** Generare un *OB\_Time delay interrupt* (**0B200**) per la gestione dell'emergenza, che spegne l'elettrovalvola di carico e pone la variabile "Fasi" = 3.

| • | Segmento 1: RESET ELETTROVALVOLA                           |             |
|---|------------------------------------------------------------|-------------|
|   | Viene spenta immediatamente l'elettovalvola di riempimento |             |
|   |                                                            | %Q0_0       |
|   |                                                            | -M1-<br>(R) |
|   |                                                            |             |
|   |                                                            |             |

### Segmento 2: TRANSIZIONE ALLA FASE DI EMERGENZA

L'interrupt porta il processo alla fase di emergenza

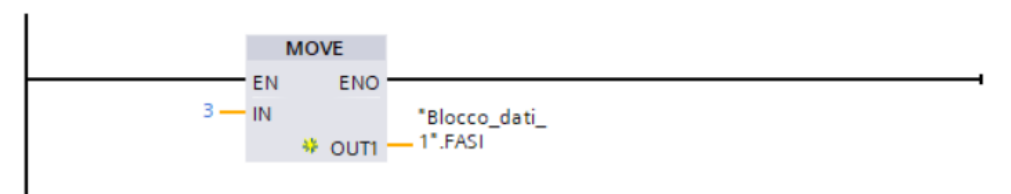

**5)** Completare il programma ladder con OB1, in cui si attiva OB200 mediante *SRT\_DINT* solo se la condizione di emergenza B2 rimane attiva per più di 500 ms.

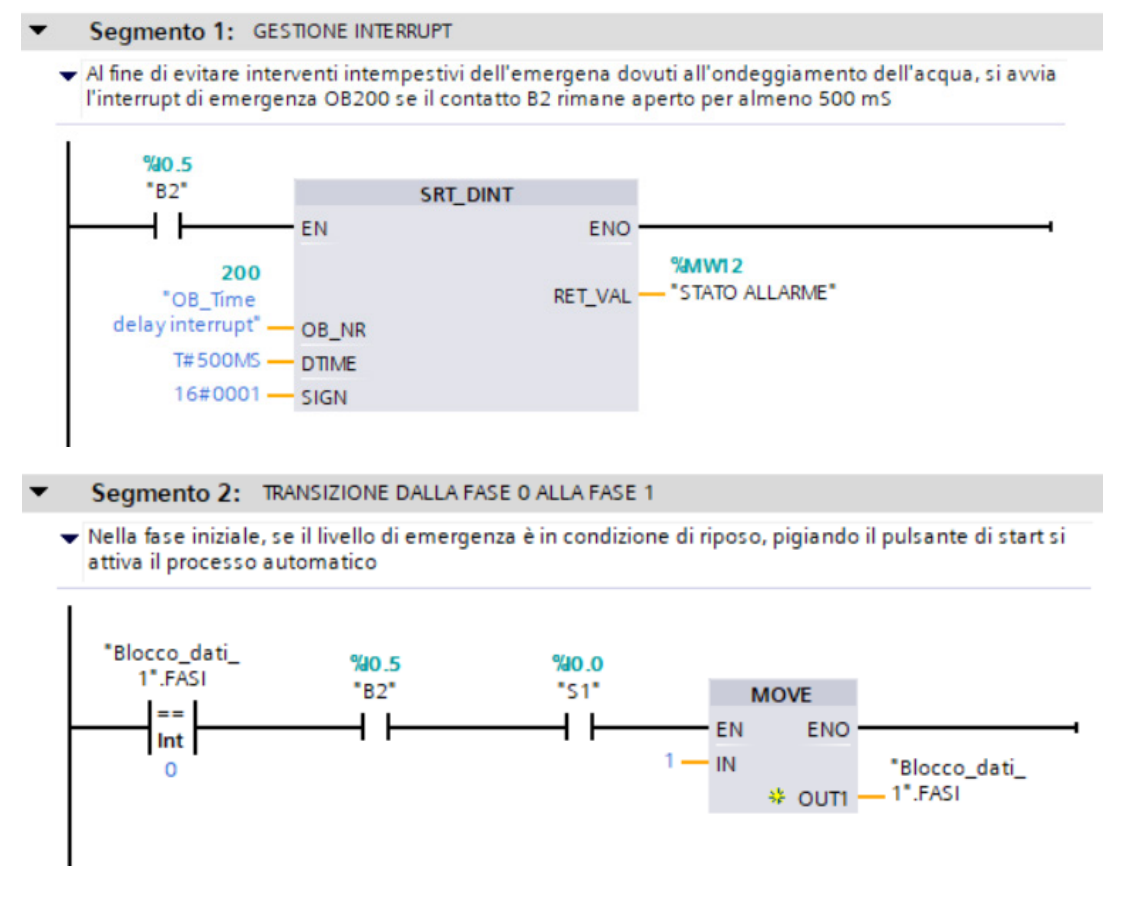

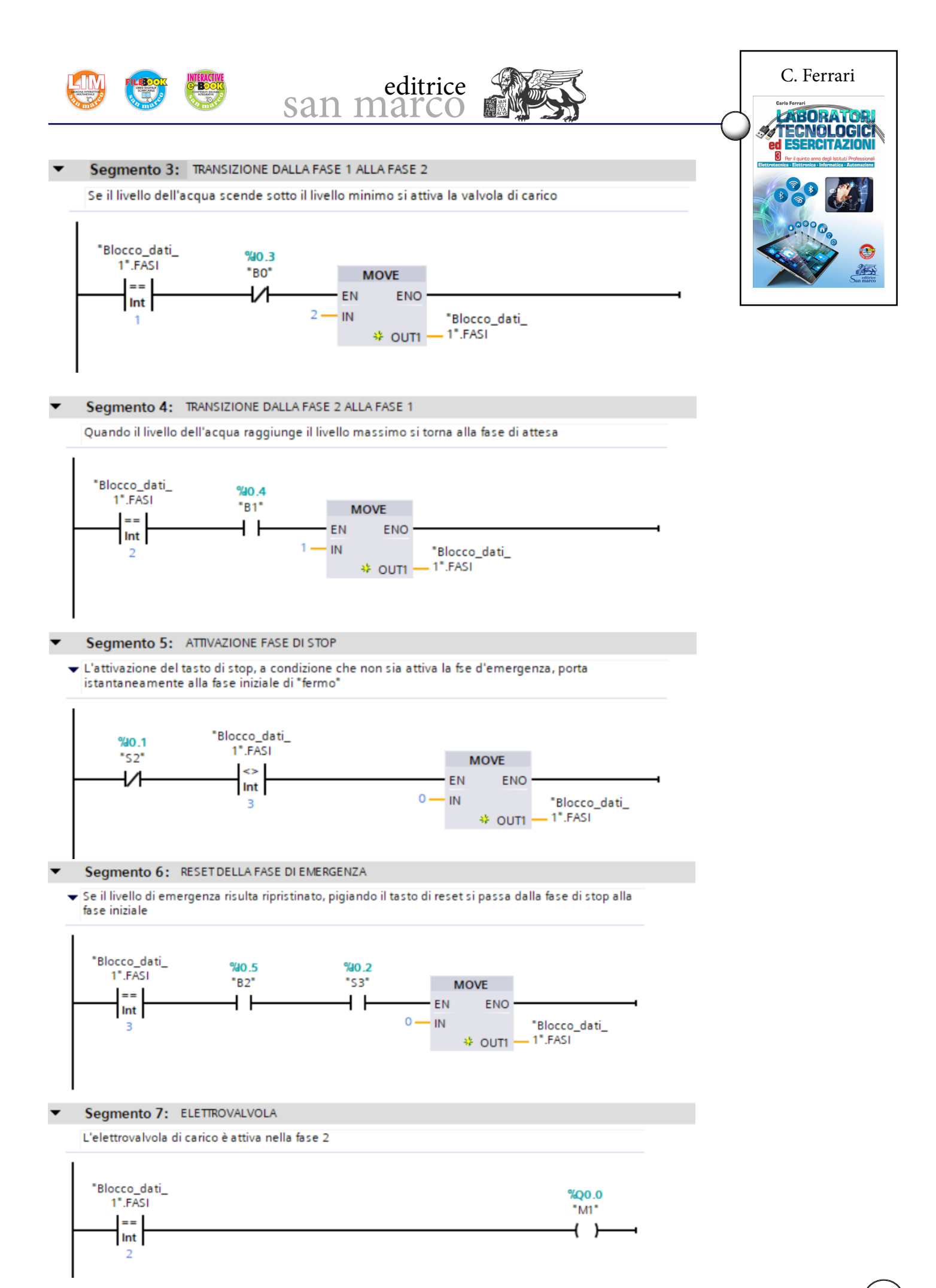

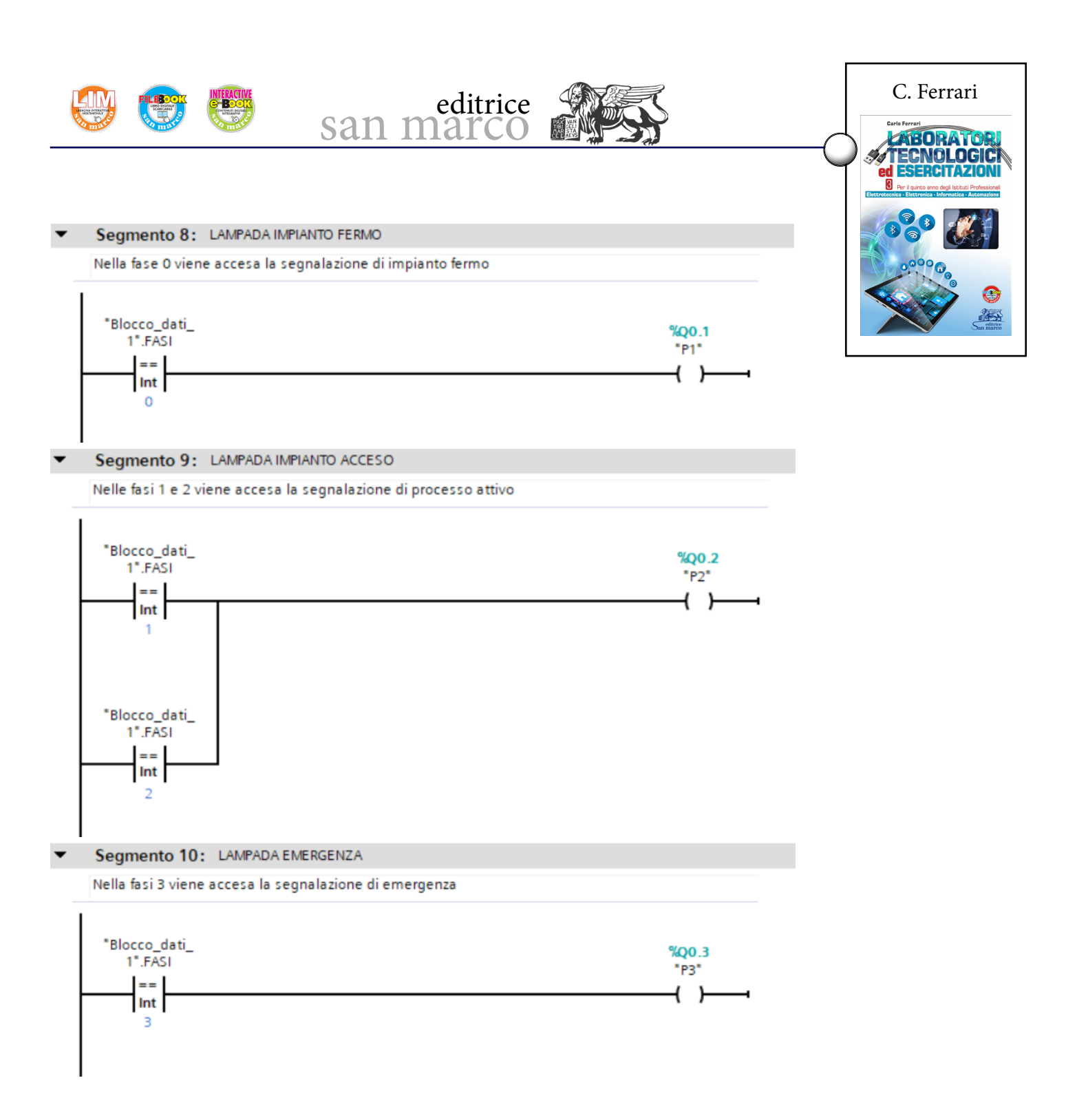

6) Compilare, caricare e collaudare.

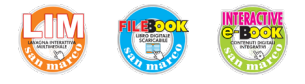

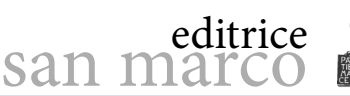

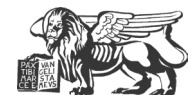

## **Contatore veloce (HSC)**

## **Obiettivo**

Programmare e simulare tramite TIA Portal l'utilizzo dell'interrupt di processo generato da un contatore veloce (HSC) al raggiungimento del valore di riferimento.

## Descrizione dell'automatismo

Cinque barrette di rame devono essere inserite in un rotore di un piccolo motore asincrono. Mentre il rotore viene fatto ruotare, le barrette vengono inserite da un dispositivo elettropneumatico monostabile, a una distanza di 10 impulsi di encoder.

Con la presenza del motore sulla macchina di lavorazione, premendo il pulsante START viene inserita la prima barretta. Quando il dispositivo elettropneumatico è ritornato in posizione di riposo, si procede alla rotazione per 10 impulsi di encoder del rotore e quindi all'inserimento di una nuova barretta di rame.

Questa operazione si ripete finché sono state inserite le cinque barrette.

Il conteggio degli impulsi viene eseguito tramite contatore veloce a una fase con controllo interno della direzione, tipo HSC1 integrato.

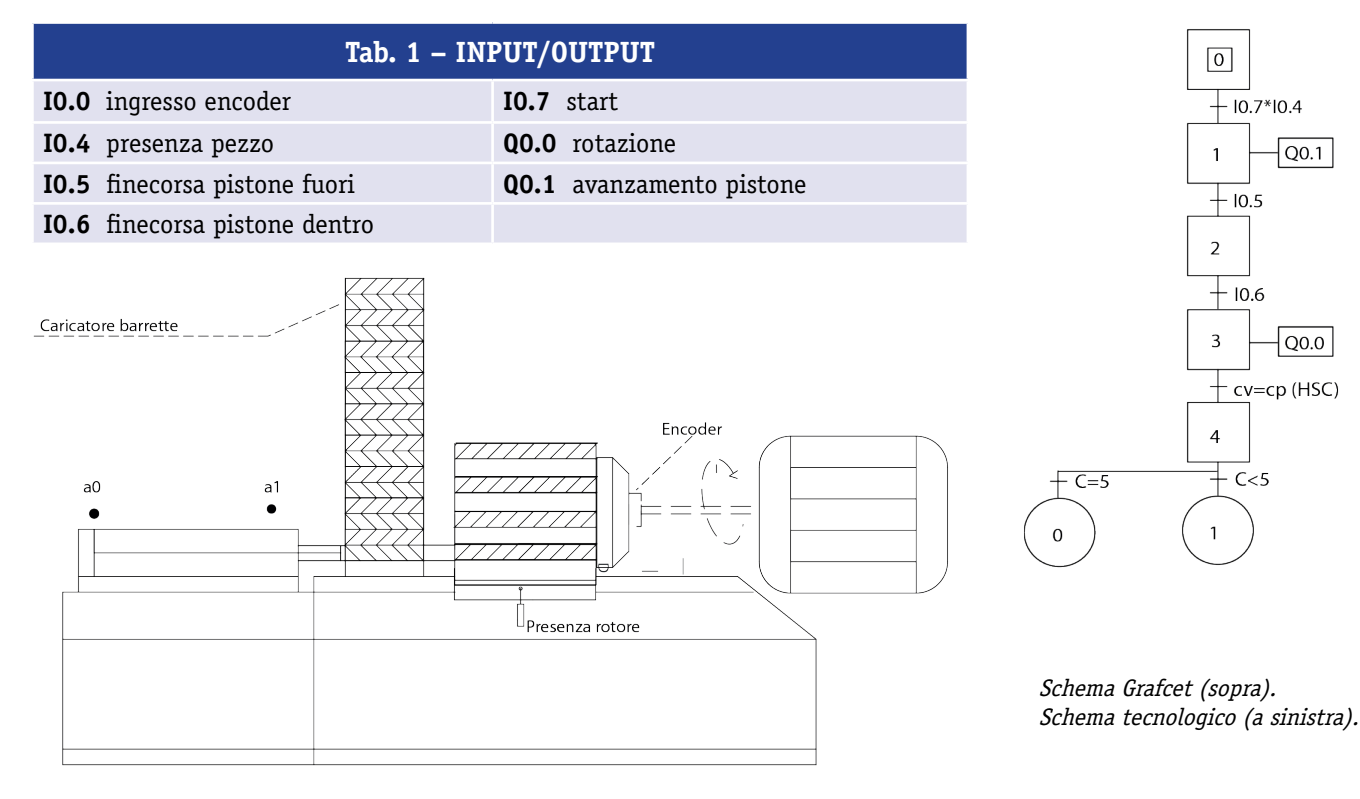

## Fasi operative

- 1) Creare un nuovo progetto, aggiungere e configurare PLC e HMI.
- 2) Creare le variabili standard del PLC come indicato in figura.

| N   | lome         | Tipo di dati | Indirizzo | Ritenz | Visibil | Acces   | Commento                 |
|-----|--------------|--------------|-----------|--------|---------|---------|--------------------------|
| -   | ENCODER      | Bool         | %10.0     |        |         |         | Ingresso encoder         |
| -   | PRESENZA ROT | Bool         | %10.4     |        |         |         | Presenza pezzo           |
| -00 | a1           | Bool         | %10.5     |        |         |         | Finecorsa pistone fuori  |
| -00 | aO           | Bool         | %10.6     |        |         |         | Finecorsa pistone dentro |
| -00 | START        | Bool         | %10.7     |        |         | <b></b> | Pulsante di start        |
| -   | ROTAZIONE    | Bool         | %Q0.0     |        |         | <b></b> | Motore rotazione         |
| -   | PISTONE      | Bool         | %Q0.1     |        |         |         | Distributore monostabile |
| -00 | CONTEGGIO    | Int          | %MW100    |        |         |         | N° barrette inserite     |

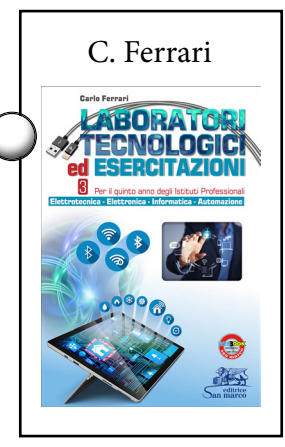

|                                                         | Sal                                                                               | editrice marco                                                                                  | C. Ferrari                                                                                                    |
|---------------------------------------------------------|-----------------------------------------------------------------------------------|-------------------------------------------------------------------------------------------------|----------------------------------------------------------------------------------------------------|
| 3) Attivare, in <i>Co</i><br>( <i>HSC</i> ), il contegg | onfigurazione disposi<br>io veloce HSC_1 con<br>Costanti di sistema Testi<br>HSC1 | <i>tivi → Proprietà della CPU → Contatori veloci</i><br>funzione di conteggio <i>monofase</i> . | Construction     Construction     C |
| Interfaccia PROFINET[XT]     DI 14/DQ 10     Al 2       | > Generale                                                                        |                                                                                                 |                                                                                                    |
| Signal board AQ1                                        | Attiva                                                                            |                                                                                                 |                                                                                                    |
| Contatori veloci (HSC) HSC1 HSC2                        |                                                                                   | Attiva questo contatore veloce                                                                  |                                                                                                    |
| HSC3                                                    | Informazioni sul progetto                                                         |                                                                                                 |                                                                                                    |
| HSC4                                                    | informazioni sui progetto                                                         |                                                                                                 |                                                                                                    |
| HSC5                                                    | Nome                                                                              | HSC_1                                                                                           |                                                                                                    |
| HSC6                                                    | Commento                                                                          |                                                                                                 |                                                                                                    |
| Generatori di impulsi (PTO/PWM)                         | commento                                                                          |                                                                                                 |                                                                                                    |
| Avviamento                                              |                                                                                   |                                                                                                 |                                                                                                    |
| Ciclo                                                   | •                                                                                 |                                                                                                 |                                                                                                    |
| Carico di comunicazione                                 |                                                                                   |                                                                                                 |                                                                                                    |
| Merker di clock e di sistema                            | > Funzione                                                                        |                                                                                                 |                                                                                                    |
| Server web                                              |                                                                                   |                                                                                                 |                                                                                                    |

•

-

•

-

| Generale                            | Variabile IO      | Costanti di sistema Testi                         |
|-------------------------------------|-------------------|---------------------------------------------------|
| Generale                            |                   | Resetta ai valori iniziali                        |
| Interfaccia PRO                     | OFINET [X1]       | Paratta valori                                    |
| DI 14/DQ 10                         |                   | Resetta valori                                    |
| AI 2                                |                   | Valere di conteggio iniziale.                     |
| Signal board A                      | AQ1               | value di conteggio iniziale.                      |
| <ul> <li>Contatori velo</li> </ul>  | ci (HSC)          | Valore di riferimento iniziale: 10                |
| HSC1                                |                   |                                                   |
| HSC2                                |                   | Opzioni di resettaggio                            |
| HSC3                                |                   |                                                   |
| HSC4                                |                   | Utilizzare ingresso di resettaggio esterno        |
| HSC5                                |                   | Resetta livello segnale: 4-                       |
| HSC6                                |                   |                                                   |
| <ul> <li>Generatori di i</li> </ul> | impulsi (PTO/PWM) | Configurazione evento                             |
| Avviamento                          |                   |                                                   |
| Ciclo                               |                   |                                                   |
| Carico di comi                      | unicazione        | Genera allarme per evento con valore di conteggio |
| Merker di cloc                      | k e di sistema    |                                                   |
| Server web                          |                   | Nome evento: Valore di conteggio uguale           |
| Lingue dell'int                     | terfaccia utente  | Internut di processo: Hardware internut           |
| Ora                                 |                   |                                                   |
| Protezione                          |                   | Priorità 5                                        |
|                                     |                   |                                                   |

Modo di conteggio: Conteggio

Direzione di conteggio iniziale: Conteggio in avanti

Fase operativa: Monofase

Direzione di conteggio indicata da: Programma utente (comando direzione interno)

4) Associare l'interrupt OB200 all'evento "Valore di conteggio attuale = Valore imposta-

5) Avendo scelto HSC1, il programma assegna automaticamente l'ingresso di conteggio veloce I0.0 e propone l'indirizzo ID1000 per memorizzare il valore di "conteggio attuale".

| DI 14/DQ 10                                         | > Ingressi hardware                                          |
|-----------------------------------------------------|--------------------------------------------------------------|
| AL2                                                 | -                                                            |
| Signal board AQ1                                    |                                                              |
| <ul> <li>Contatori veloci (HSC)</li> </ul>          | Ingresso generatore di clock: %10.0 Ingresso onboard 100 kHz |
| HSC1                                                |                                                              |
| HSC2                                                |                                                              |
| HSC3                                                |                                                              |
| HSC4                                                | Ingresso di direzione:                                       |
| HSC5                                                |                                                              |
| HSC6                                                |                                                              |
| <ul> <li>Generatori di impulsi (PTO/PWM)</li> </ul> |                                                              |
| Avviamento                                          |                                                              |
| Ciclo                                               | Ingresso di resettaggio:                                     |
| Carico di comunicazione                             |                                                              |
| Merker di clock e di sistema                        |                                                              |
| Server web                                          | Indirizzi di I/O                                             |
| Lingue dell'interfaccia utente                      | to divised at improve                                        |
| Ora                                                 | Indirizzi di ingresso                                        |
| Protezione                                          |                                                              |
| Controllo di configurazione                         |                                                              |
| Risorse di collegamento                             | Indirizzo finale: 1003                                       |
| Panoramica indirizzi                                | Blocco organizzativo: (Aggiornamento automatico)             |
|                                                     | Immagine di processo: Aggiornamento automatico               |

Server web

Protezione

Ora

Lingue dell'interfaccia utente

Controllo di configurazione Risorse di collegamento

Panoramica indirizzi

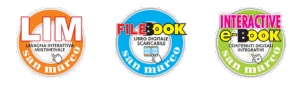

il numero della fase attiva del processo.

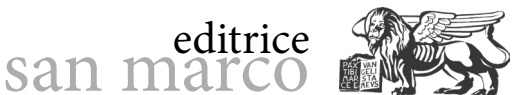

ABORATO TECNOLOGIC **SERCITAZION** 6) Inserire il blocco dati globale DB1 e creare la variabile "FASI" (tipo Int), che conterrà

C. Ferrari

| A ritenzio | Accessibile | A dette the tre |              |
|------------|-------------|-----------------|--------------|
|            | Accessione  | visibile in     | Valore di i. |
|            |             |                 |              |
|            | <b></b>     |                 |              |
|            |             |                 |              |

7) Il blocco OB 200 si innesca quando il conteggio degli impulsi raggiunge il valore 10 di riferimento, perciò arresta la rotazione, pone "FASI" = 4 e predispone HSC1 per un nuovo conteggio.

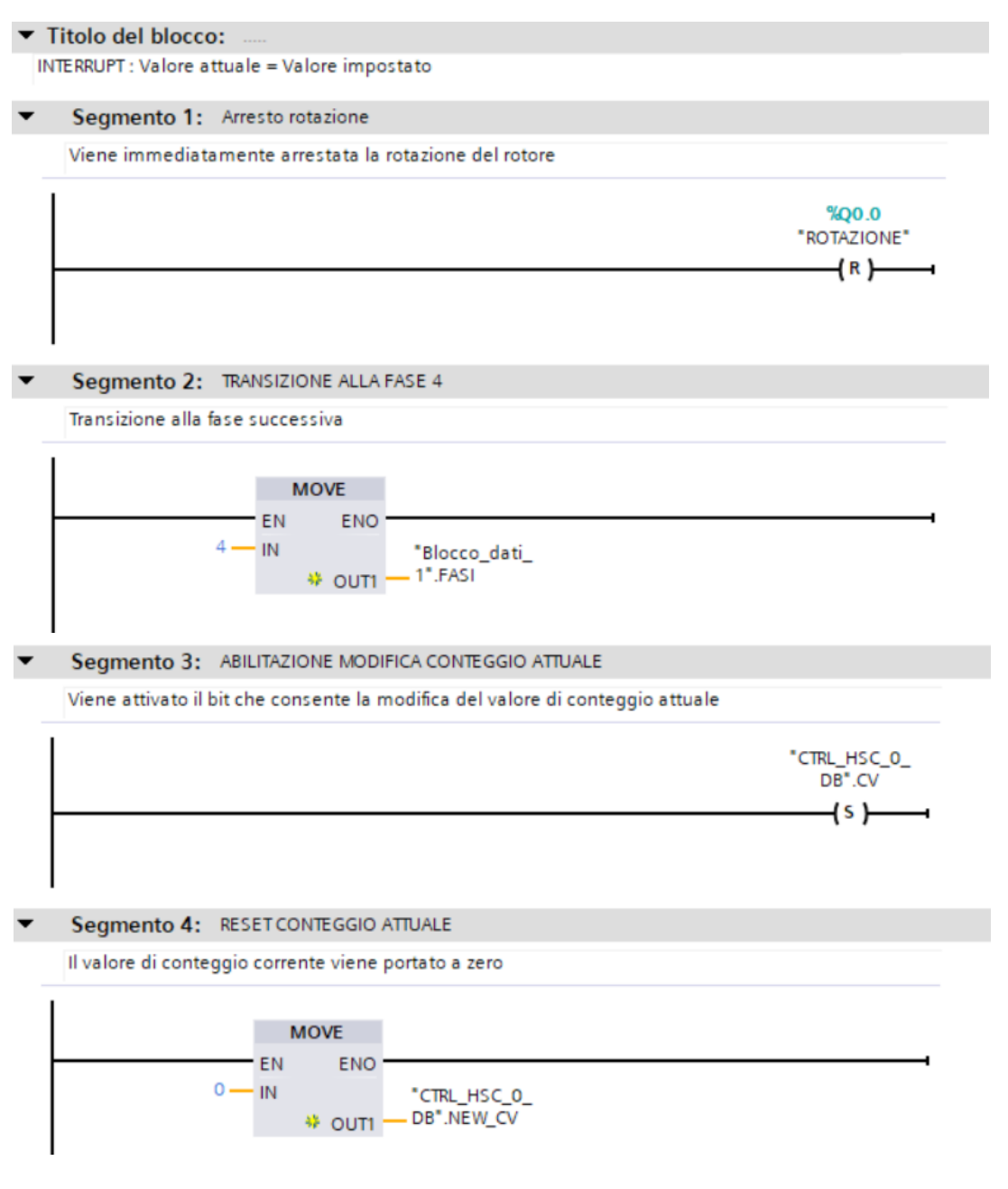

8) Il blocco organizzativo principale (OB1) gestisce l'avviamento del contatore veloce e la ciclica dell'automazione.

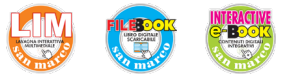

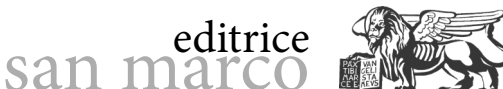

CTRL\_HSC\_0\_ DB".CV

-(R)-

C. Ferrari LABORATO TECNOLOGIC ed ESERCITAZIONI

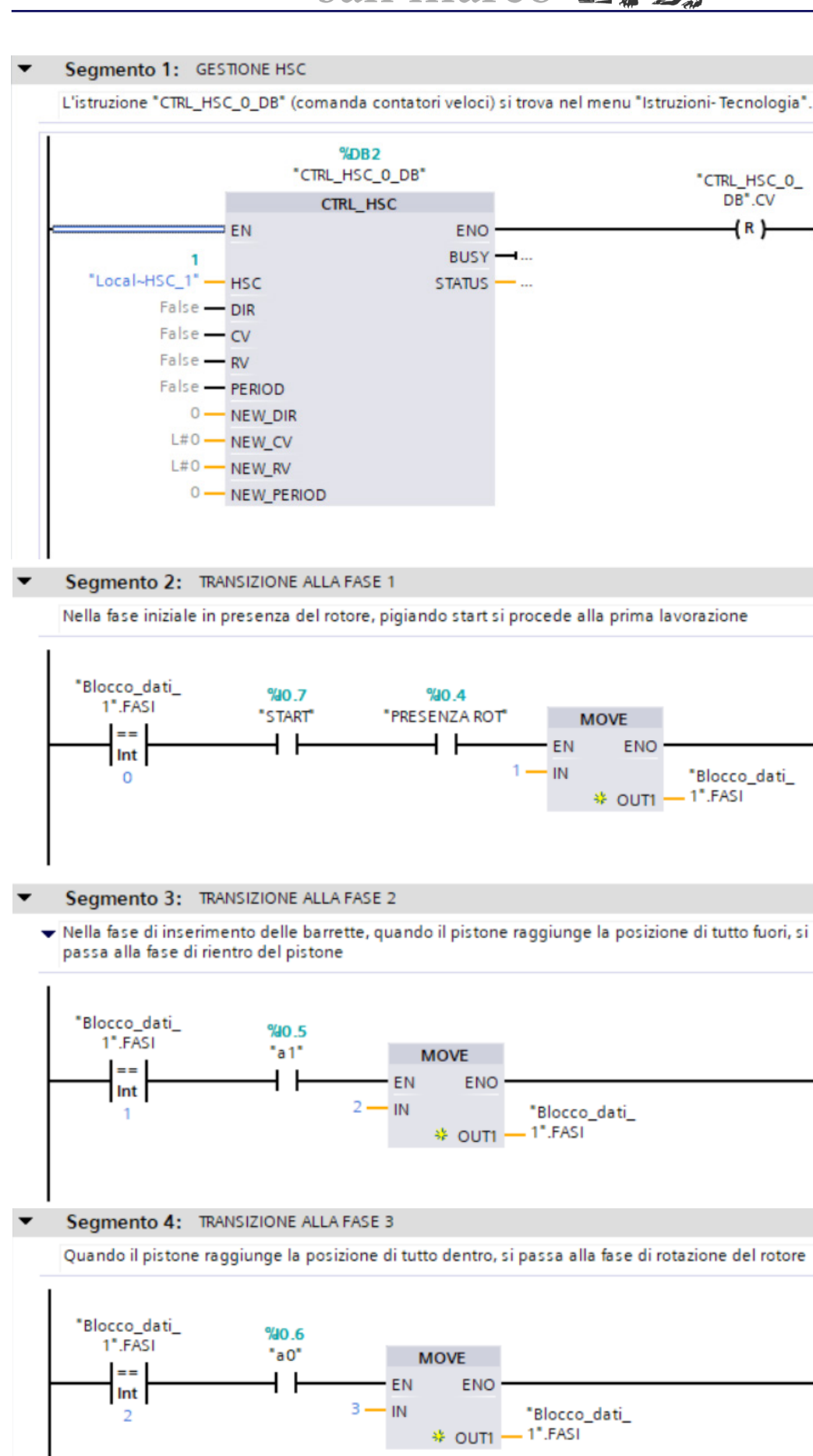

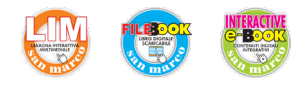

## san marco

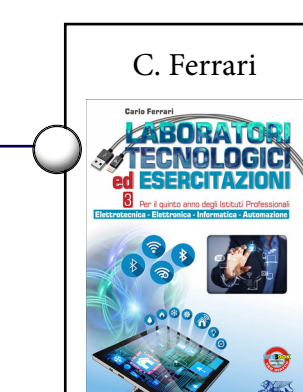

#### Segmento 5: CONTEGGIO

 Il numero di barrette inserite (numero di passaggi dalla Fase 1) è memorizzato in MW100. Il conteggio si resetta quando il processo torna nella fase iniziale

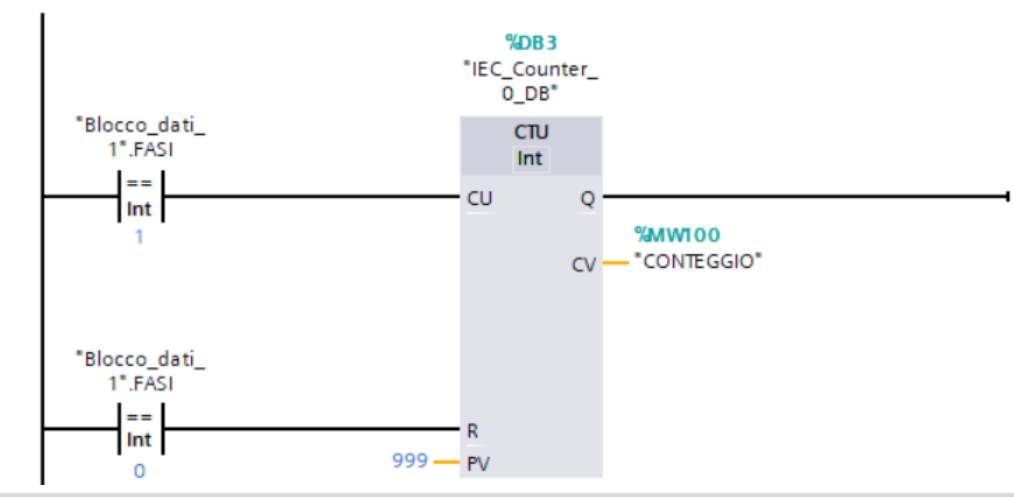

#### Segmento 6: TRANSIZIONE ALLA FASE 0

Se sono state inserite 5 barrette il processo torna alla fase iniziale

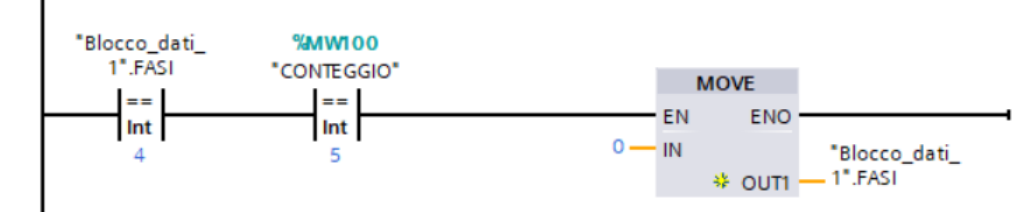

#### Segmento 7: TRANSIZIONE ALLA FASE 1

 Se sono state inserite meno di 5 barrette il processo riprende dalla fase 1 con l'inserimento di una nuova barretta

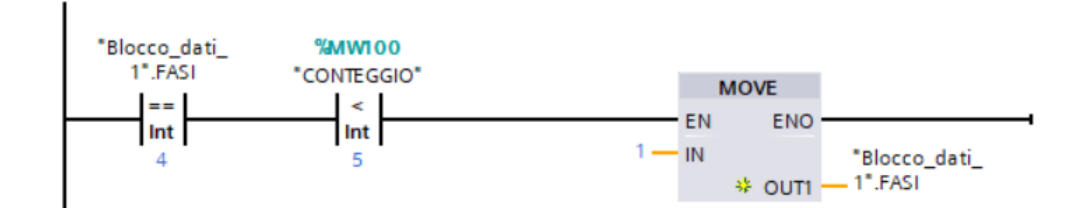

#### Segmento 8: INSERIMENTO BARRETTE IN FASE 1

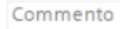

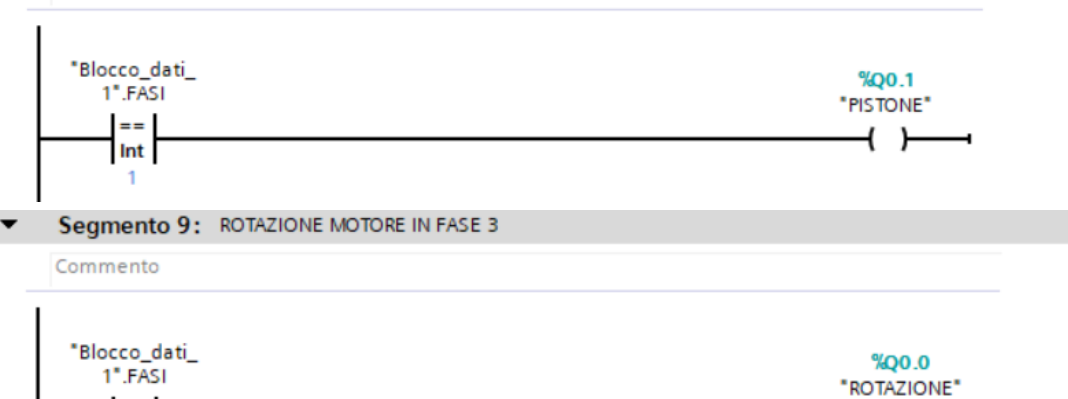

}

9) Compilare, caricare e collaudare.

==

Int

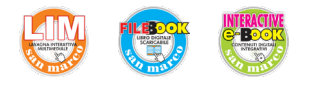

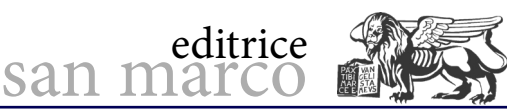

SERBATOIO

ŧ

## **Regolatore PID con Cyclic interrupt**

## **Obiettivo**

Programmare e simulare tramite TIA Portal l'utilizzo del regolatore PID all'interno di un anello di regolazione per adeguare, in modo rapido e stabile, la grandezza di processo al valore desiderato di setpoint.

## Descrizione dell'automatismo

Un sensore misura il livello di riempimento in un serbatoio e lo converte in un segnale di tensione di 0-10 V: 0 V corrispondono a un livello di 0 litri e 10 V a un livello di 1000 litri. Il sensore è collegato al primo ingresso analogico del SIMATIC S7-1200 (IW64). Attraverso l'utilizzo di un regolatore integrato in STEP 7 Basic "PID\_Compact" e di un interruttore S1, il livello del serbatoio deve essere regolato a 500 litri (S1 == 0)

oppure a 700 litri (S1 == 1). Il regolatore PID a sua volta comanda un

gruppo motore/pompa come grandezza regolante a 0-10 V (QW80).

Schema tecnologico.

## Circuito elettronico di simulazione

Il sistema da regolare può essere simulato con il circuito elettrico passivo proposto di seguito, da costruire e collegare alle analogiche di ingresso e di uscita della CPU, come indicato. L'impedenza di ingresso dell'analogica (circa 100 k $\Omega$ ) simula la condotta di prelievo costante dell'acqua, mentre il pulsante P introduce un disturbo addizionale in uscita di ±20% circa.

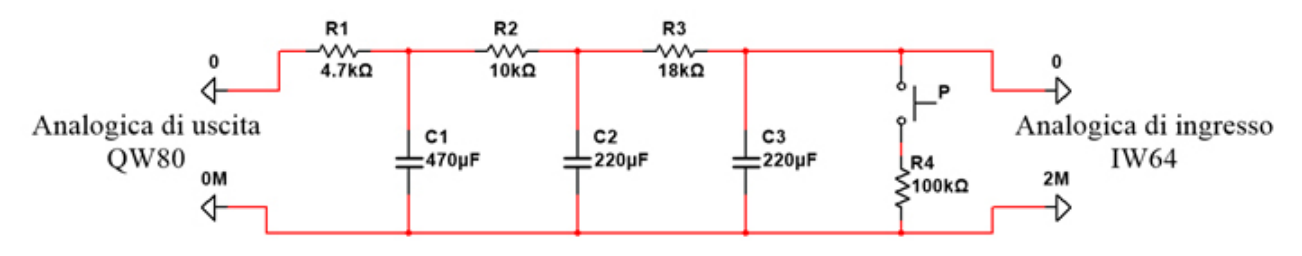

MOTORE

POMPA

t

## Fasi operative

- 1) Creare un nuovo progetto, aggiungere e configurare PLC e HMI.
- 2) Creare le variabili standard del PLC come indicato in figura.

| I | Tabella delle variabili standard |                          |              |           |        |         |         |                                                |  |  |
|---|----------------------------------|--------------------------|--------------|-----------|--------|---------|---------|------------------------------------------------|--|--|
|   |                                  | Nome                     | Tipo di dati | Indirizzo | Ritenz | Visibil | Acces   | Commento                                       |  |  |
| 1 | -                                | Livello rilevato         | Int          | %IW64     |        | <b></b> | <b></b> | valore analogico di ingresso livello serbatoio |  |  |
| 2 | -                                | Valore regolazione pompa | Int          | %QW80     |        | <       | <b></b> | valore analogico di uscita comando pompa       |  |  |
| 3 | -00                              | S1                       | Bool         | %10.0     |        |         | <b></b> | Selettore setpoint 500 o 700 litri             |  |  |

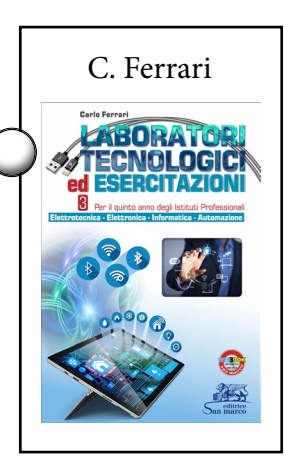

SENSORE DI

LIVELLO

ŧ

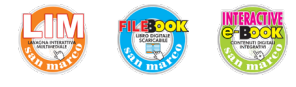

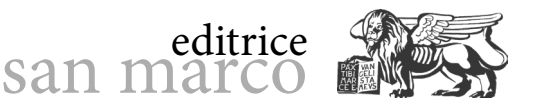

C. Ferrari

**3)** Innescare un OB periodico che, letto il valore attuale della tensione in ingresso (IW64) e confrontato con il setpoint desiderato, calcoli mediante l'algoritmo PID il segnale di comando da inviare in uscita (QW80).

**4)** Selezionare *Inserisci nuovo blocco*  $\rightarrow$  *Blocco organizzativo (OB)* e in seguito il tipo *Cyclic interrupt*. Come linguaggio di programmazione selezionare lo schema funzionale *KOP* e assegnare la numerazione del blocco OB200.

Lasciare il tempo di ciclo fisso a 100 ms. Applicare i dati inseriti con *OK*.

5) Definire le variabili locali, come mostrato in figura

|   | Cyclic interrupt |    |                    |              |  |                   |                               |  |  |
|---|------------------|----|--------------------|--------------|--|-------------------|-------------------------------|--|--|
|   |                  | No | me                 | Tipo di dati |  | Valore di default | Commento                      |  |  |
| 1 | -                | -  | Temp               |              |  |                   |                               |  |  |
| 2 | -                |    | Livello desiderato | Real         |  |                   | Valore di setpoint desiderato |  |  |

**6)** Immettere il programma utente di OB200. Per comporre il terzo segmento, trascinare il blocco di regolazione *PID\_Compact* (*Istruzioni avanzate*  $\rightarrow$  *Tecnologia*  $\rightarrow$  *PID\_Compact*) e connetterlo con il setpoint (variabile locale *#Livello desiderato*), il valore istantaneo (variabile globale *Livello rilevato*) e la grandezza regolante (variabile globale *Valore regolazione pompa*).

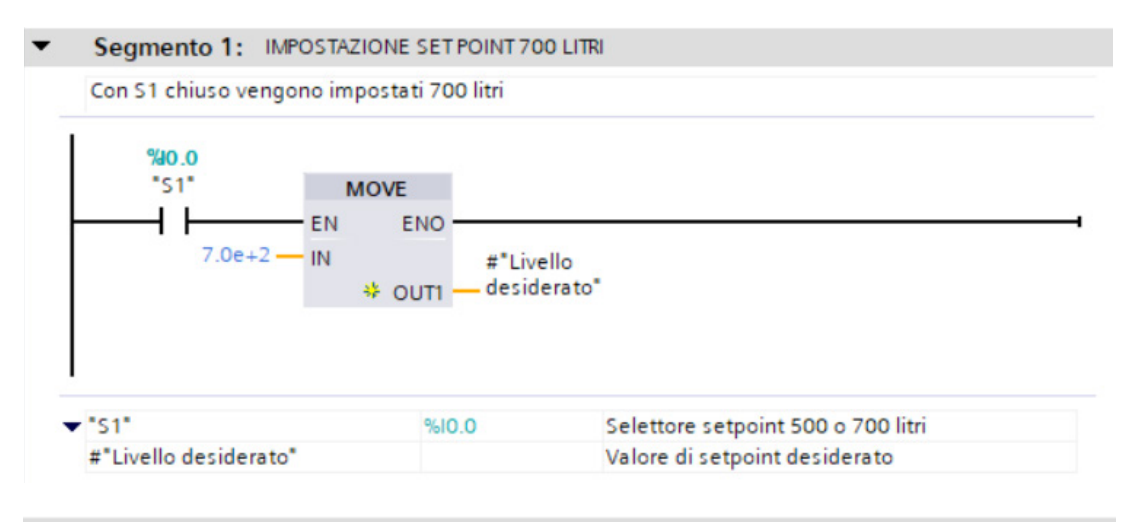

#### •

Segmento 2: IMPOSTAZIONE SET POINT 500 LITRI

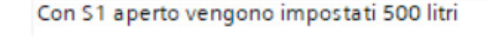

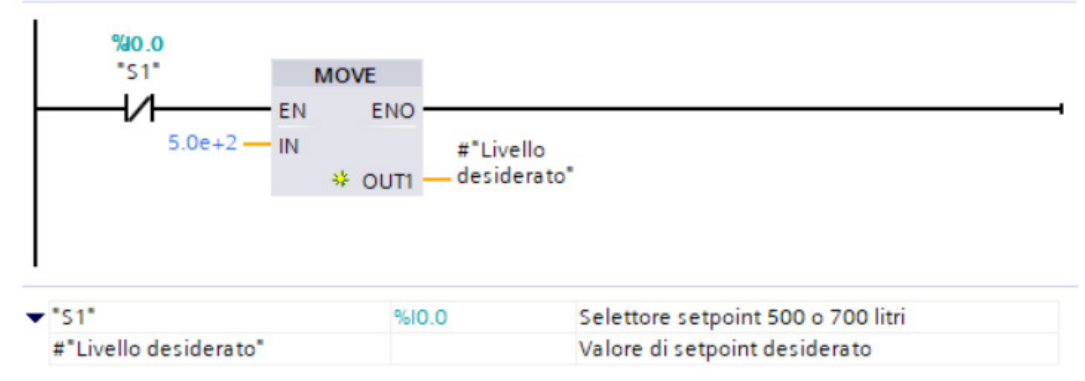

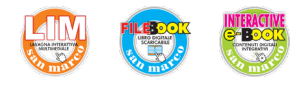

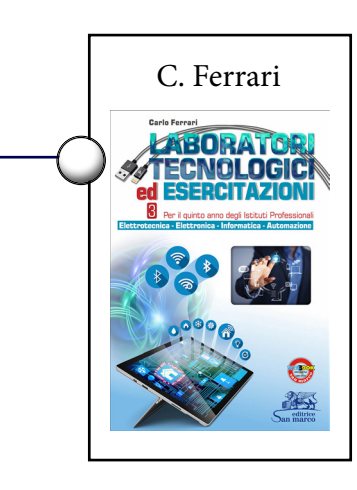

#### Segmento 3: PID

 All'operatore PID vengono impostati gli indirizzi del SETPOINT, dell'ANALOGICAIN e dell'ANALOGICAOUT

|                                                  | DID Compact    |                  |                                                                                  |  |
|--------------------------------------------------|----------------|------------------|----------------------------------------------------------------------------------|--|
|                                                  | PD_Compact     |                  |                                                                                  |  |
| EN                                               |                | ENO              |                                                                                  |  |
| #"Livello                                        |                | Output •         |                                                                                  |  |
| desiderato" — Setpoint                           |                |                  | WOUDD.                                                                           |  |
| 0.0 — Input                                      |                |                  | "Valore                                                                          |  |
| %JW64                                            |                |                  | regolazione                                                                      |  |
| "Livello rilevato" — Input_PE                    | R Out          | tput_PER         | R — pompa"                                                                       |  |
|                                                  | Out            | out_PWM          | <b></b>                                                                          |  |
|                                                  |                | State            |                                                                                  |  |
|                                                  | •              | Error            |                                                                                  |  |
|                                                  |                |                  |                                                                                  |  |
|                                                  |                |                  |                                                                                  |  |
| Livello rilevato"                                | %IW64          | valore           | e analogico di ingresso livello serbatoio                                        |  |
| 'Livello rilevato"<br>'Valore regolazione pompa" | %IW64<br>%QW80 | valore<br>valore | e analogico di ingresso livello serbatoic<br>e analogico di uscita comando pompa |  |

**7)** Aprire la maschera di configurazione cliccando l'apposita icona nel blocco di regolazione. Nella finestra *Impostazioni di base* definire il tipo di regolazione e l'interconnessione della struttura del regolatore interna: *Impostazioni di base*  $\rightarrow$  *Modo di regolazione: Volume* (*l*)  $\rightarrow$  *Valore istantaneo: Input\_PER(analog)*  $\rightarrow$  *Valore regolante: Output\_PER*.

editrice

san marco

| <ul> <li>♥ Impostazioni di base</li> <li>Modo di regolazione</li> <li>♥ Parametri di ingresso/us ♥</li> <li>♥ Impostazione del valore ist ♥</li> </ul>                  | Impostazioni di base<br>Modo di regolazione                                                                       |
|----------------------------------------------------------------------------------------------------|----------------------------------------------------------------------------------------------------|
| Limiti del valore istant<br>Scala del valore istant<br>Impostazioni avanzate<br>Controllo del valore ist<br>Limitazioni PWM<br>Limiti valore di uscita<br>Parametri PID | Volume I  Inverti senso di regolazione Dopo il nuovo avviamento della CPU attivare l'ultimo modo di funzionamento |
|                                                                                                    | Parametri di ingresso/uscita                                                                                      |

**8)** Nella finestra *Impostazione del valore istantaneo* impostare il campo di misura da 0 a 1000 litri. Anche i limiti devono essere adeguati: *Impostazione del valore istantaneo*  $\rightarrow$  *Valore istantaneo superiore riportato in scala 1000.0 l*  $\rightarrow$  *Limite superiore valore istantaneo 1000.0 l*  $\rightarrow$  *Limite inferiore valore istantaneo 0.0 l*  $\rightarrow$  *Valore istantaneo inferiore riportato in scala 0.0 l*.

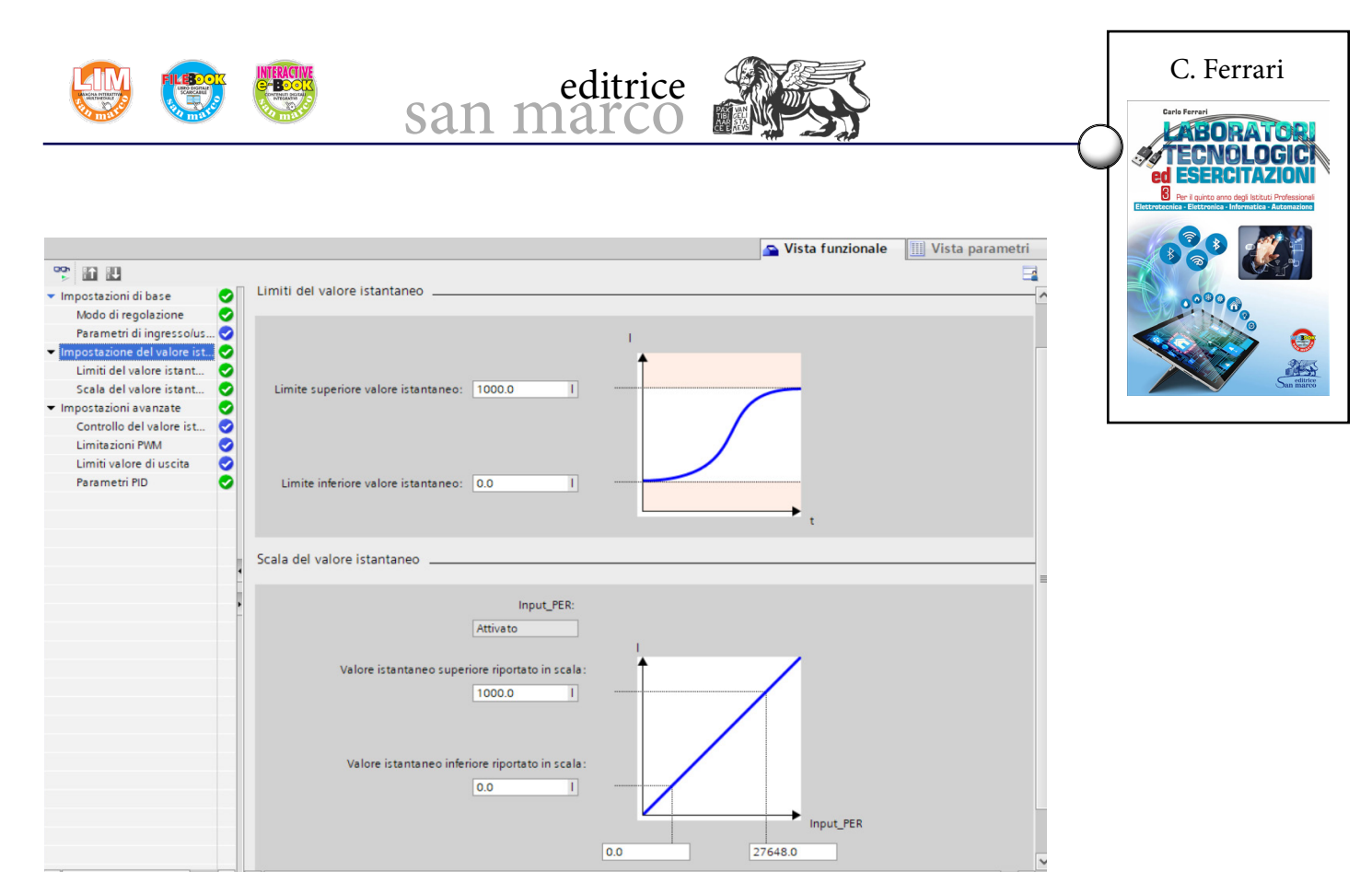

**9)** Dopo aver salvato e caricato il programma nella CPU, al primo avvio della CPU, tuttavia, il regolatore *PID\_Compact* non è ancora attivo. Risulta necessario avviare la messa in servizio del PID facendo click con il mouse sul pulsante "Messa in servizio".

**10)** In una maschera operativa è possibile visualizzare setpoint, valore istantaneo e grandezza regolante in un solo diagramma.

Selezionare Tipo di ottimizzazione  $\rightarrow$  Ottimizzazione iniziale  $\rightarrow$  Start: Misura  $\rightarrow$  Start  $\rightarrow$  Tipo di ottimizzazione  $\rightarrow$  Ottimizzazione iniziale  $\rightarrow$  Start.

**11)** Ora si avvia l'impostazione automatica. Nel campo *Stato dell'ottimizzazione* vengono visualizzate le fasi operative in corso e gli eventuali errori.

La barra di avanzamento mostra l'avanzamento della fase operativa attuale.

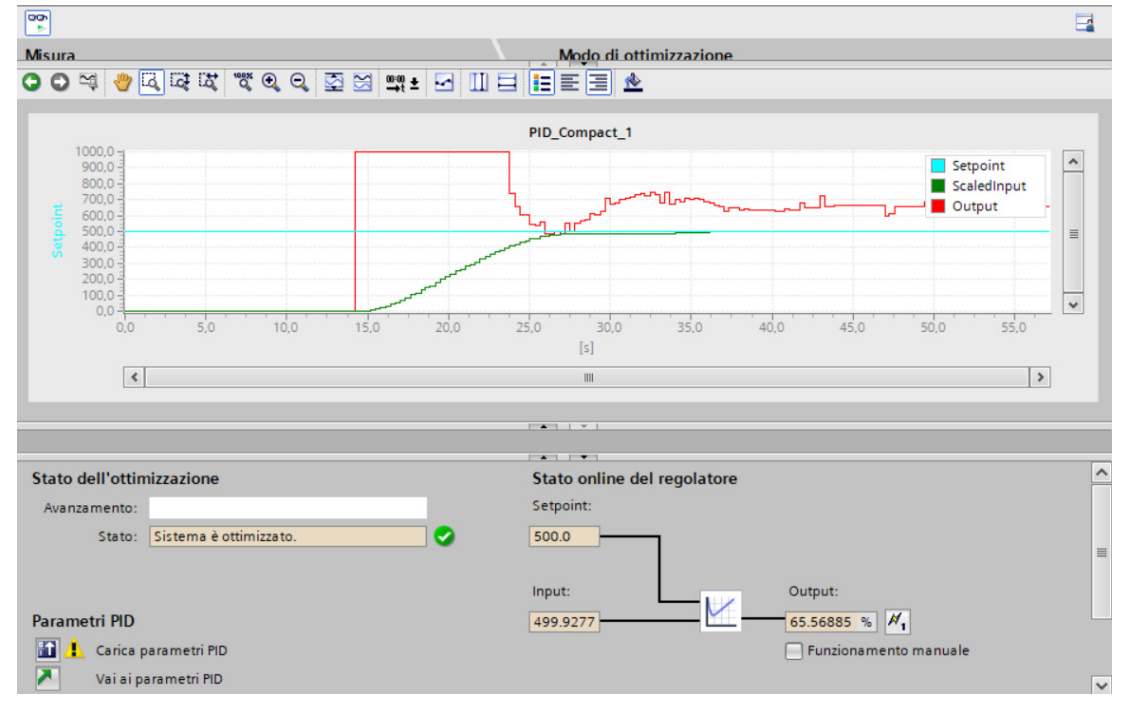

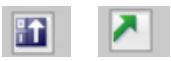

*Pulsanti per caricare e visualizzare i parametri PID del progetto.* 

|                                           | san marco                                                | C. Ferrari                                                                                                  |
|-------------------------------------------|----------------------------------------------------------|----------------------------------------------------------------------------------------------------|
| <ul> <li>Impostazioni di base</li> </ul>  |                                                          | Per il quinto anno degli Istituti Professionali<br>Elettrotecnica - Elettronica - Informatica - Automazione |
| Modo di regolazione                       | Parametri PID                                            |                                                                                                    |
| Parametri di ingresso/uscita <            |                                                          |                                                                                                    |
| 🝷 Impostazione del valore istanta 🔮       | C Attiva immissione manuale                              |                                                                                                    |
| Limiti del valore istantaneo 🧧            |                                                          |                                                                                                    |
| Scala del valore istantaneo 🧧             | Guadagno proporzionale: 8.334166E-1                      |                                                                                                    |
| <ul> <li>Impostazioni avanzate</li> </ul> | Tempo di integrazione: 4.97611 s                         |                                                                                                    |
| Controllo del valore istanta              | Tempo derivativo: 8.708193E-1 s                          |                                                                                                    |
| Limitazioni PWM                           | Coefficiente ritardo derivativo: 0.1                     | editrice<br>an marco                                                                                        |
| Limiti valore di uscita                   | Pandera tione del componente Dr.                         |                                                                                                    |
| Parametri PID                             | ronerszone der componence b. 0.8                         |                                                                                                    |
|                                           | Ponderazione del componente D: 0.0                       |                                                                                                    |
|                                           | Tempo di campionamento dell'algoritmo PID: 9.999933E-2 s |                                                                                                    |
|                                           | Regola per l'ottimizazione                               |                                                                                                    |

**12)** Portare l'ingresso S1 in posizione ON e osservare come il SETPOINT si porti istantaneamente a 700 litri, mentre la *grandezza regolata* vi si porta secondo quanto impostato dai parametri PID.

Il fenomeno inverso può essere osservato riportando l'ingresso S1 in posizione OFF.

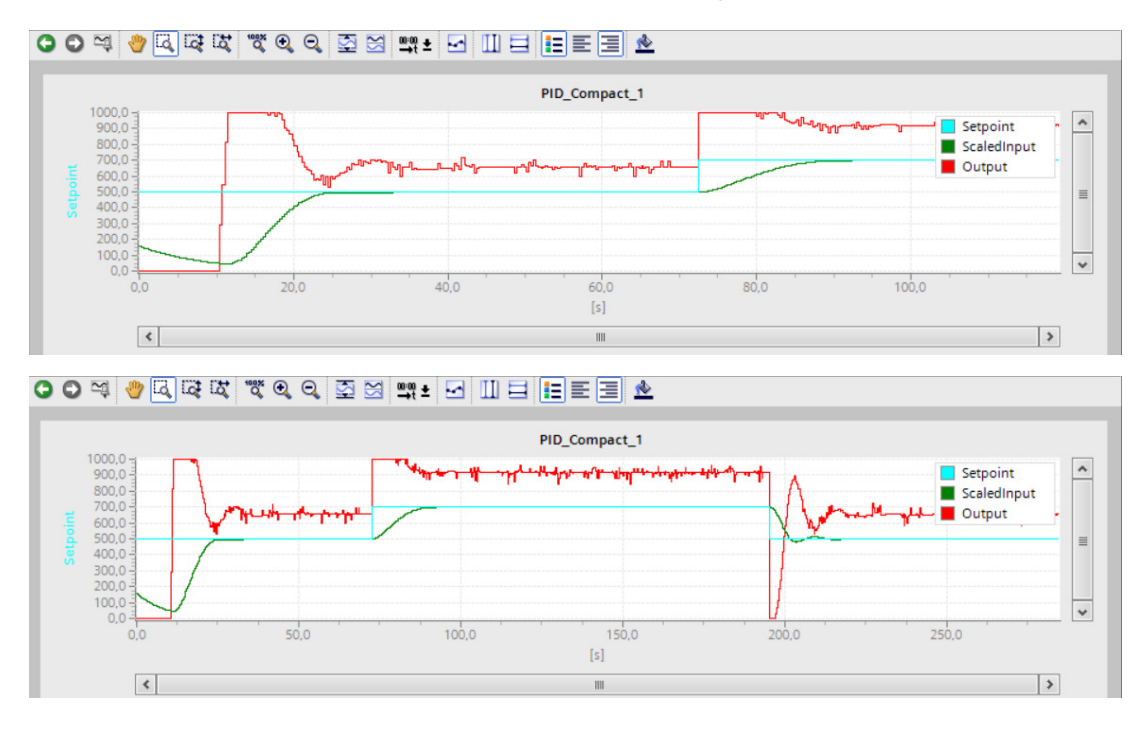

**13)** La presenza del prelievo costante (impedenza di ingresso dell'analogica di circa 100  $k\Omega$ ) costringe il sistema di controllo ad emettere un segnale pari a 660 per ottenere il setpoint a 500 e pari a 920 per il setpoint a 700. Con il setpoint a 500, premere e rilasciare il pulsante P del circuito esterno per introdurre nel sistema un disturbo addizionale di ±20% circa e osservare sia l'effetto sull'uscita sia il tempo di recupero del valore di setpoint.

14) Compilare, caricare e collaudare.

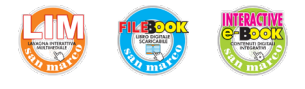

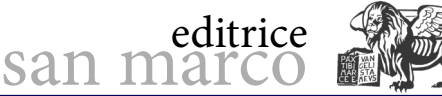

## PID con setpoint da pannello

## **Obiettivo**

Programmare e simulare tramite TIA Portal l'utilizzo del regolatore PID impostando il setpoint e visualizzando il livello del serbatoio da pannello operatore.

## Descrizione dell'automatismo

Un sensore misura il livello di riempimento in un serbatoio e lo converte in un segnale di tensione di 0-10 V: 0 V corrispondono a un livello di 0 litri; 10 V a un livello di 1000 litri.

Il sensore è collegato al primo ingresso analogico del SIMATIC S7-1200 (IW64). Attraverso l'utilizzo di un regolatore integrato in STEP 7 Basic "PID\_Compact" e di un pannello operatore HMI, è possibile impostare e visualizzare il livello del serbatoio.

Il regolatore PID a sua volta comanda un gruppo motore/pompa come grandezza regolante a 0-10 V (QW80).

Lo schema tecnologico dell'automatismo e il circuito elettronico di simulazione sono gli stessi dell'esercitazione *Regolatore PID con Cyclic interrupt*.

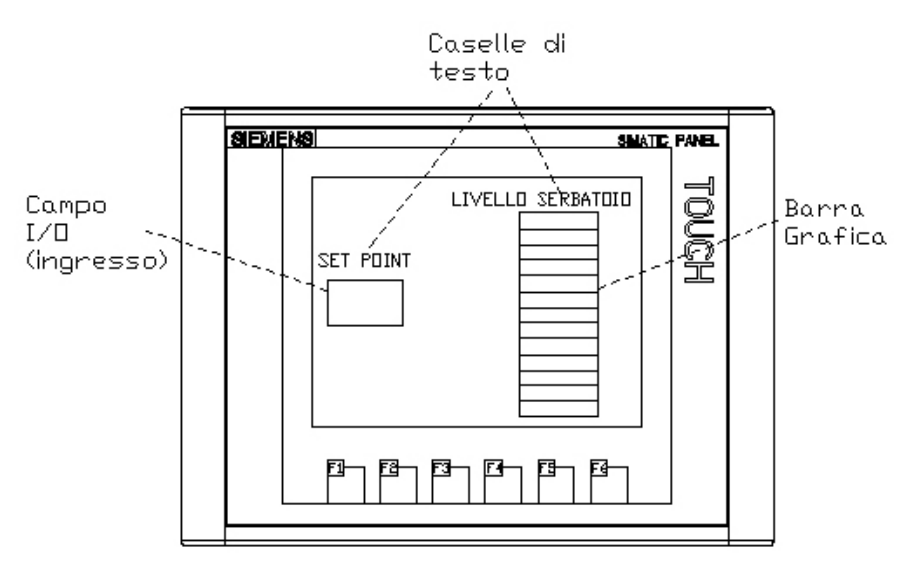

C. Ferrari

ABORATORI TECNOLOGICI ESERCITAZION

Layout della Pagina base del pannello.

### Fasi operative

- 1) Creare un nuovo progetto, aggiungere e configurare PLC e HMI.
- 2) Creare le variabili standard del PLC come indicato in figura.

| Т | Tabella delle variabili standard |                            |              |           |        |         |       |                                                     |  |  |
|---|----------------------------------|----------------------------|--------------|-----------|--------|---------|-------|-----------------------------------------------------|--|--|
|   |                                  | Nome                       | Tipo di dati | Indirizzo | Ritenz | Visibil | Acces | Commento                                            |  |  |
| 1 | -                                | Livello rilevato           | Int          | %IW64     |        |         |       | valore analogico di ingresso livello serbatoio      |  |  |
| 2 | -                                | Valore regolazione valvola | Int          | %QW80     |        |         |       | valore analogico di uscita comando elettrovalvola   |  |  |
| 3 | -                                | SETPOINT                   | Real         | %MD12     |        |         |       | volume desiserato impostato da pannello             |  |  |
| 4 | -00                              | VALORE NORMALIZZATO        | Int          | %MW16     |        | <b></b> |       | Numero reale compreso tra 0 e 1                     |  |  |
| 5 | -                                | ANALOGICA LITRI            | Real         | %MD26     |        | <b></b> |       | Valore in litri rilevato dall'analogica di ingresso |  |  |

**3)** Per realizzare lo scambio di grandezze tra PLC e pannello, si utilizza la variabile di appoggio SETPOINT (Real) e per convertire in litri il valore acquisito dall'ingresso IW64 (Int) si utilizza ANALOGICA LITRI (Real).

## <u>0B1</u>

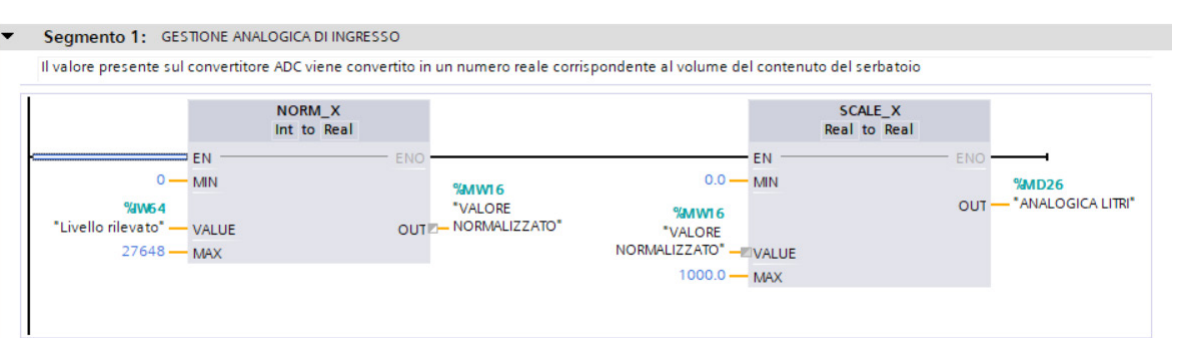

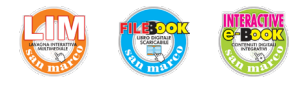

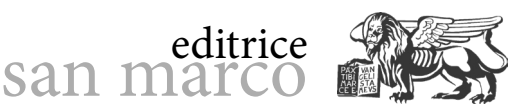

C. Ferrari

**4)** Selezionare *Inserisci nuovo blocco*  $\rightarrow$  *Blocco organizzativo (OB)* e, in seguito, il tipo *Cyclic interrupt*. Come linguaggio di programmazione selezionare lo schema funzionale *'KOP* e assegnare la numerazione del blocco (per esempio, OB200). Lasciare il tempo di ciclo fisso a 100 ms. Applicare i dati inseriti con *OK*.

Il blocco di interrupt periodico OB200 mantiene ancora la sola variabile locale precedente, nella quale trasferisce il SETPOINT (MD12) da elaborare con il blocco di regolazione *PID\_Compact*.

|   | Cyclic interrupt |                                        |              |                   |                               |  |  |  |  |  |
|---|------------------|----------------------------------------|--------------|-------------------|-------------------------------|--|--|--|--|--|
|   |                  | Nome                                   | Tipo di dati | Valore di default | Commento                      |  |  |  |  |  |
| 1 | -                | ▼ Temp                                 |              |                   |                               |  |  |  |  |  |
| 2 |                  | <ul> <li>Livello desiderato</li> </ul> | Real 🔳       |                   | Valore di setpoint desiderato |  |  |  |  |  |

5) Dichiarare le variabili locali e immettere il programma utente di **OB200**.

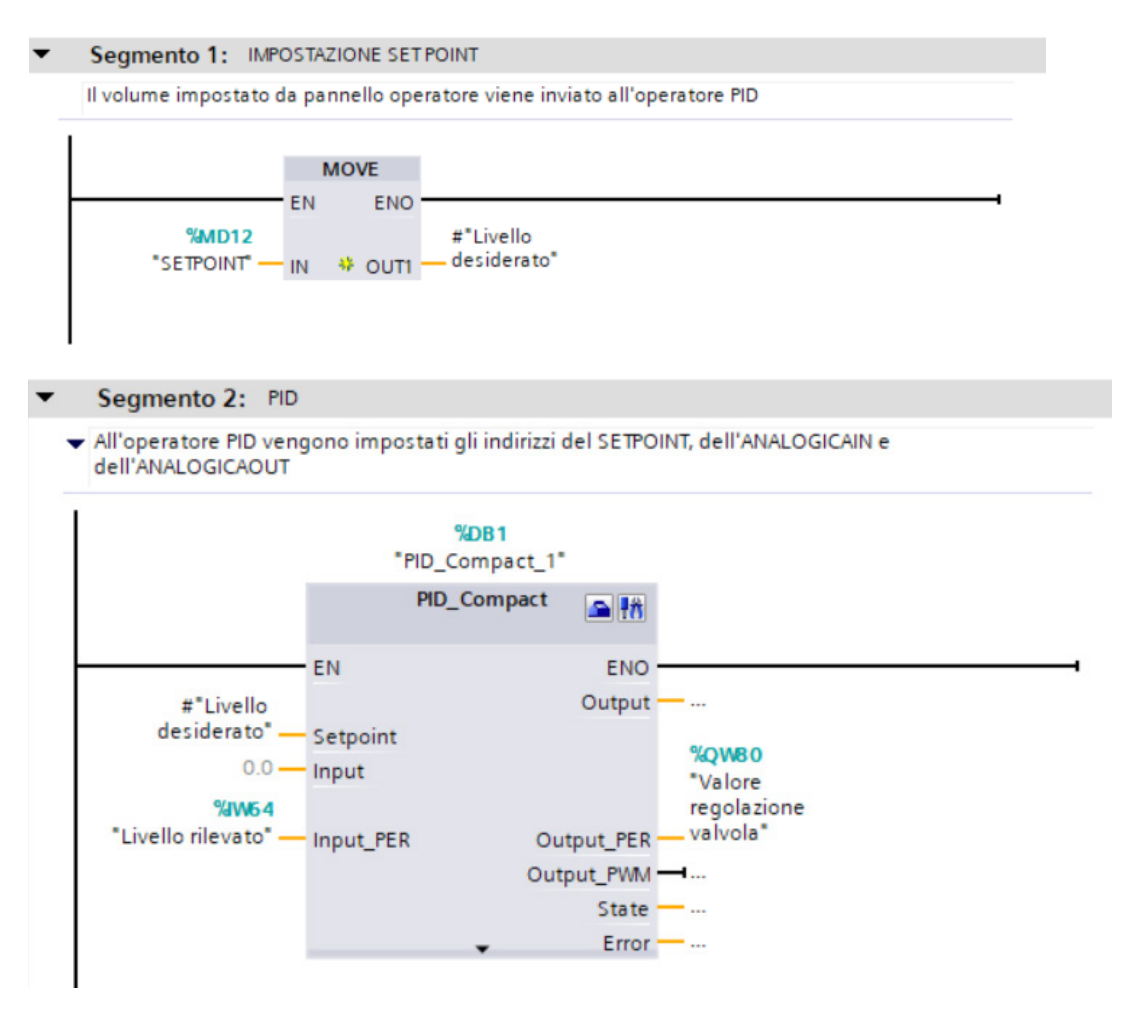

**6)** Configurare il blocco di regolazione *PID\_Compact* utilizzando la procedura indicata nell'esercitazione *Regolatore PID con Cyclic interrupt*.

**7)** Nella pagina HMI del pannello viene creato un Campo I/O di tipo "Ingresso" collegato alla variabile PLC "SETPOINT", che permette di impostare il volume desiderato.

Una barra grafica collegata alla variabile PLC "ANALOGICA LITRI" consente di visualizzare costantemente il volume di liquido contenuto nel serbatoio.

Complessivamente vengono create e collegate al PLC due variabili HMI (come mostrato in Tabella delle variabili HMI).

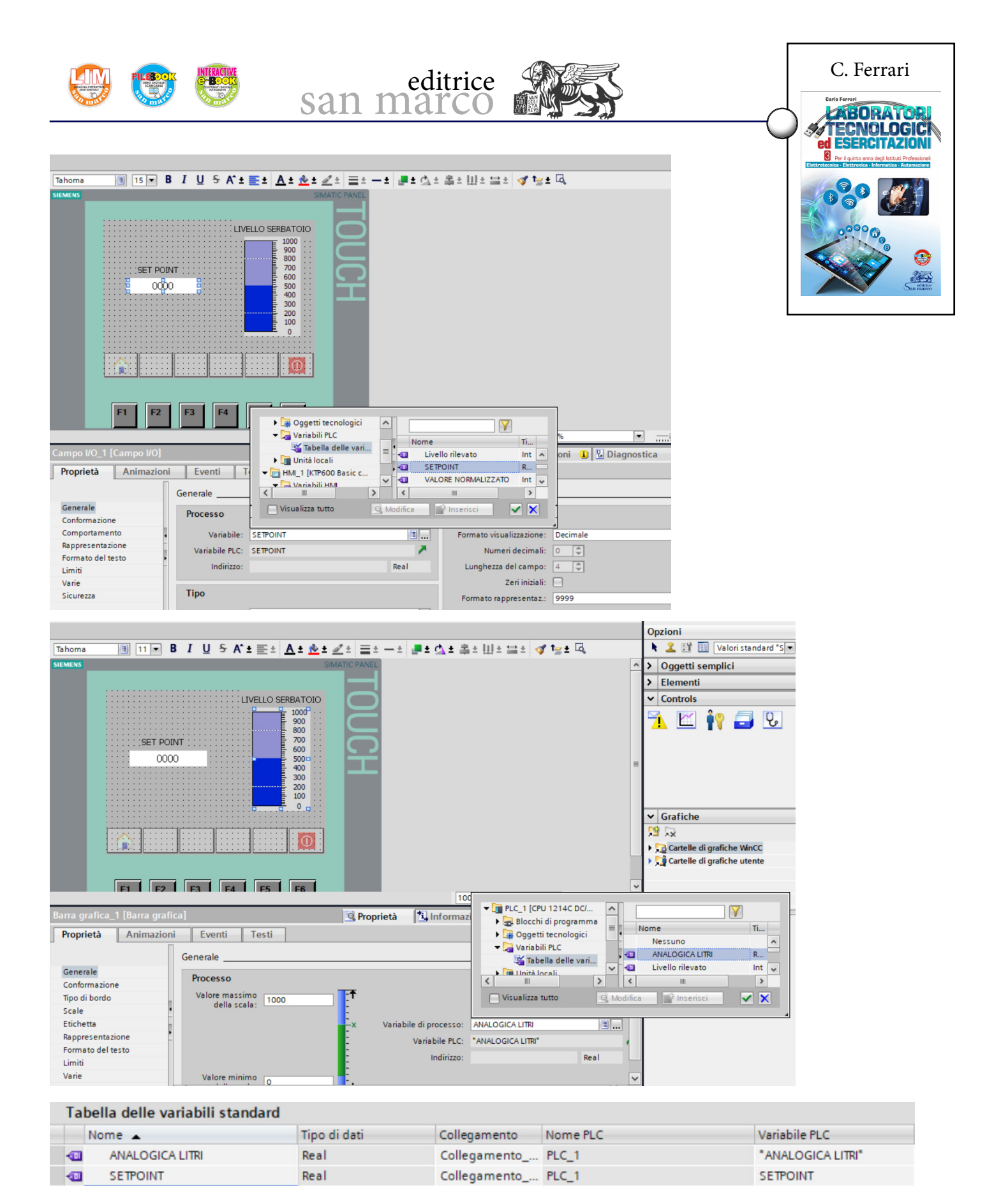

8) Salvare e caricare il programma nella CPU e nel pannello operatore.

9) Al primo avvio della CPU ottimizzare e caricare i parametri PID utilizzando la procedu-

ra indicata nell'esercitazione Regolatore PID con Cyclic interrupt.

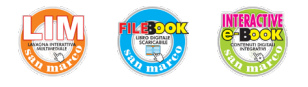

## **Uscita PTO**

## **Obiettivo**

Programmare e simulare tramite TIA Portal l'utilizzo dell'uscita a treno di impulsi PTO. In particolare si vuole sperimentare l'emissione di un passo a tre segmenti per posizionare un asse alla distanza di 80 mm. Mantenendo bassa la velocità di emissione degli impulsi, il collaudo può essere eseguito con una lampada (24 V, max. 5 W), senza ulteriori componenti hardware oltre al controllore (con uscite a transistor).

san marco

editrice

## Descrizione dell'automatismo

I semilavorati arrivano alla macchina posizionatrice da un caricatore verticale e vengono portati alla lavorazione successiva tramite un cilindro pneumatico e un nastro trasportatore azionato da un motore passo-passo con funzione PTO (avanzamento di 1 mm ogni impulso).

Un cilindro, comandato dall'elettrovalvola monostabile M2, dispone i pezzi sul nastro trasportatore, utilizzando per il posizionamento gli interruttori di posizione B2 (posizione di riposo) e B3 (posizione di uscita). I semilavorati vengono trasferiti alla lavorazione successiva dal motore, con una distanza pari a 80 mm. Il pulsante S1 avvia l'automatismo, mentre l'azione del pulsante di arresto S2 deve essere memorizzata, al fine di portare a termine l'ultima operazione di posizionamento.

Deve essere garantita la presenza del semilavorato, segnalata mediante B1, prima di ogni uscita del cilindro. In mancanza di pezzi nel caricatore la macchina si deve arrestare.

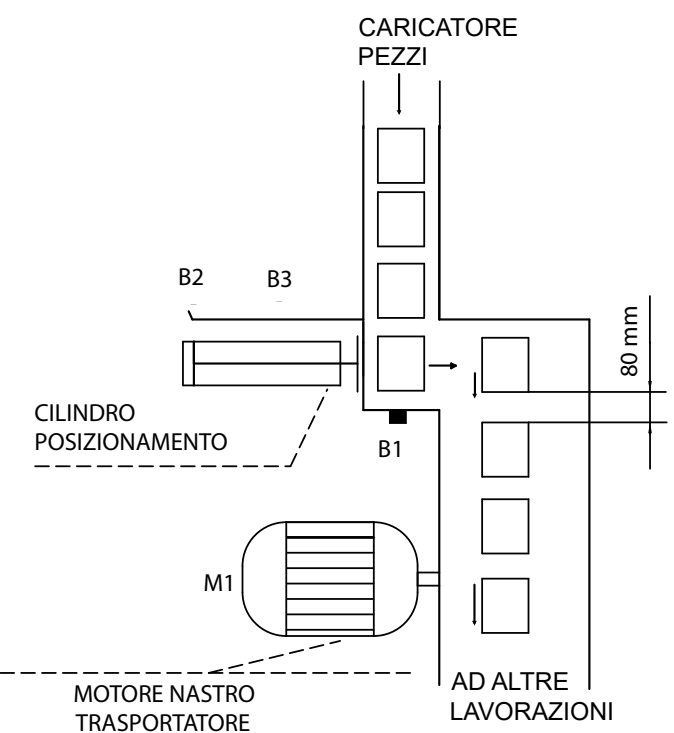

Schema tecnologico.

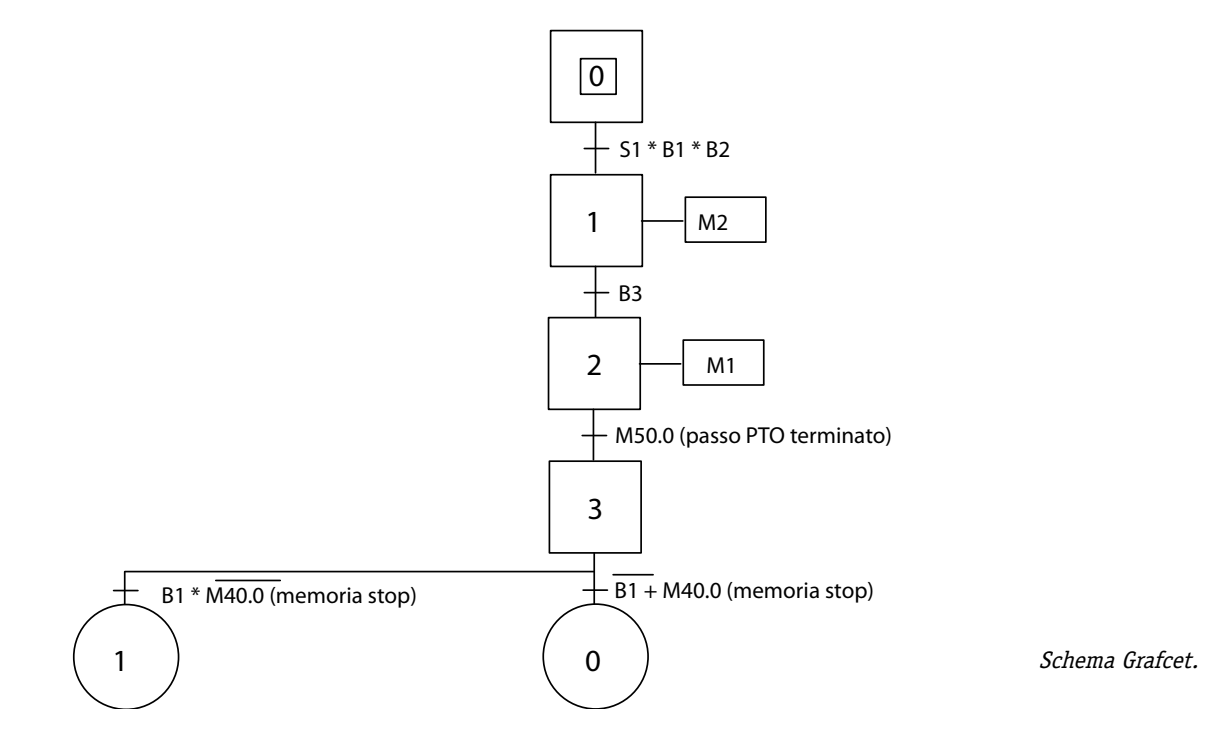

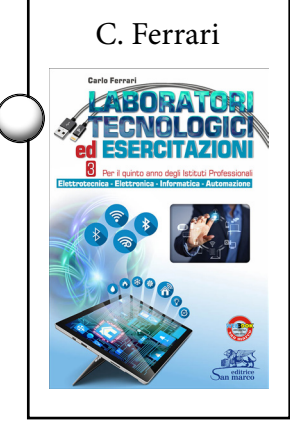

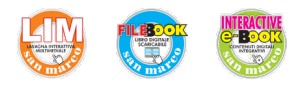

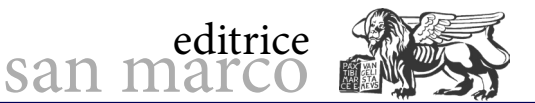

### C. Ferrari

ABORATO ECNOLOGI

## Fasi operative

- 1) Creare un nuovo progetto, aggiungere e configurare PLC e HMI.
- 2) Creare le variabili standard del PLC come indicato in figura.

|    | Tabe | lla delle variabili standa | rd           |           |        |         |         |                                        |
|----|------|----------------------------|--------------|-----------|--------|---------|---------|----------------------------------------|
|    |      | Nome                       | Tipo di dati | Indirizzo | Ritenz | Visibil | Acces   | Commento                               |
| 1  | -    | S1                         | Bool         | %IO.1     |        |         |         | Pulsante di start                      |
| 2  | -    | 52                         | Bool         | %10.2     |        | <b></b> |         | Pulsante di stop                       |
| З  | -    | B1                         | Bool         | %IO.0     |        | <b></b> | <b></b> | Presenza pezzo nel caricatore          |
| 4  | -    | B2                         | Bool         | %I0.3     |        |         |         | Posizione pistone dentro               |
| 5  | -00  | B3                         | Bool         | %IO.4     |        |         |         | Posizione pistone fuori                |
| 6  | -    | M1                         | Bool         | %Q0.0     |        |         |         | Uscita ad impusi avanzamento nastro    |
| 7  | -    | M2                         | Bool         | %Q0.3     |        |         |         | Fuoriuscita pistone                    |
| 8  | -00  | MEM. STOP                  | Bool         | %M40.0    |        |         |         | Memoria del tasto di stop              |
| 9  | -00  | DIREZIONE PTO              | Bool         | %Q0.1     |        | <b></b> | <b></b> | Uscita di direzione azionamento PTO    |
| 10 | -    | DONE                       | Bool         | %M50.0    |        | <b></b> | <b></b> | Posizione di destinazione raggiunta    |
| 11 | -00  | ABILITAZIONE PTO           | Bool         | %O0.2     |        |         |         | Uscita di abilitazione azionamento PTO |

**3)** Inserire un blocco dati DB1 in cui predisporre la variabile "Fasi" di tipo Int (con valore di avvio = 0) per gestire le fasi.

## <u>DB1</u>

|   | Blo | cco_dati_1 |              |                 |            |             |             |             |                                                   |  |
|---|-----|------------|--------------|-----------------|------------|-------------|-------------|-------------|---------------------------------------------------|--|
|   |     | Nome       | Tipo di dati | Valore di avvio | A ritenzio | Accessibile | Visibile in | Valore di i | Commento                                          |  |
| 1 | -   | ▼ Static   |              |                 |            |             |             |             |                                                   |  |
| 2 |     | FASI       | Int          | 0               |            |             | <b></b>     |             | Valore corrispondente all fase di processo attiva |  |

**4)** Dalla colonna *Dispositivi del progetto*, selezionare  $CPU \rightarrow Oggetti tecnologici \rightarrow Inserisci nuovo oggetto \rightarrow Asse e assegnargli un nome ($ *Pulse\_1*).

Quando compare nella colonna *Dispositivi*, selezionarlo e nei *Parametri di base* indicare il generatore *Pulse\_1* (le altre assegnazioni sono automatiche).

Nei *Parametri avanzati* indicare l'uscita di abilitazione dell'azionamento motore e il rapporto impulsi/avanzamento.

Nei Parametri relativi alla Dinamica indicare le velocità minima e massima desiderate.

| Generale       Parametri di Dase         Parametri avanzati       Generale         Segnali dell'azionamento       Generale         Meccanica       Oggetto tecnologico - Asse         Dimiti di posizione       Oggetto tecnologico - Asse         Nome asse:       Avanzamento         Generale       Oggetto tecnologico - Asse         Arresto di emergenza       Oggetto tecnologico - Asse         Ricerca del punto di rif       Oggetto tecnologico - Asse         Generale       Oggetto tecnologico - Asse         Ativo       Oggetto tecnologico - Asse         Passivo       Oggetto tecnologico - Asse         Interfaccia hardware       Programma utente         Seleziona generatore di impulsi:       Avanzamento         Sorgente di uscita:       Uscita di impulsi:         Uscita di impulsi:       M1         Uscita di impulsi:       M1         Vacina di impulsi:       M1         Vacina di impulsi:       Interno                                                                                                    | 🕶 Parametri di base                          | <b>O</b>     | and the second second second second second second second second second second second second second second second |                                   |      |                            |  |  |  |  |  |  |
|----------------------------------------------------------------------------------------------------|----------------------------------------------|--------------|----------------------------------------------------------------------------------------------------|-----------------------------------|------|----------------------------|--|--|--|--|--|--|
| Parametri avanzati Segnali dell'azionamento Meccanica Limiti di posizione Dinamica Generale Arresto di emergenza Kicerca del punto di nf Generale Attivo Passivo Passivo Passivo Programma utente Oggetto tecnologico - Asse Pro (Pulse Train Output) Pro (Pulse Train Output) Pro (Pulse Train Output)  Interfaccia hardware Seleziona generatore di impulsi: Vanzamento Configurazione dispositivi Sorgente di uscita: Uscita di impulsi: M1 %Q0.0 Uscita di impulsi: M1 %Q0.0 Uscita di impulsi: M1 %Q0.0                                                                                                    | Generale                                     | Para         | imetri di base                                                                                                   |                                   |      |                            |  |  |  |  |  |  |
| Segnali dell'azionamento         Meccanica         Limiti di posizione         Oggetto tecnologico - Asse         Nome asse:         Arresto di emergenza         Ricerca del punto di rif         Generale         Attivo         Passivo         Programma utente         Oggetto tecnologico - Asse         Interfaccia hardware         Seleziona generatore di impulsi:         Avanzamento         Configurazione dispositivi         Sorgente di uscita:         Uscita di impulsi:         M1       %Q0.0         Uscita di impulsi:       M1         Otortatore veloce assegnato:       Interno                                                                                                    | ▼ Parametri avanzati                         | I Gon        | oralo                                                                                                    |                                   |      |                            |  |  |  |  |  |  |
| Meccanica       Oggetto tecnologico - Asse         Limiti di posizione       Oggetto tecnologico - Asse         Dinamica       Oggetto tecnologico - Asse         Generale       Oggetto integraza         Artesto di emergenza       Oggetto integraza         Ricerca del punto di rif       Oggetto integraza         Attivo       Oggetto integraza         Passivo       Programma utente       Oggetto tecnologico - Asse         Interfaccia hardware       Seleziona generatore di impulsi:       Avanzamento         Sorgente di uscita:       Uscita di impulsi:       Mill         Uscita di impulsi:       Mill       %Q0.0         Uscita di impulsi:       Mill       %Q0.0         Uscita di impulsi:       Mill       %Q0.0         Uscita di impulsi:       Mill       %Q0.0                                                                                                    | Segnali dell'azionament                      | io 🥑 🛛 Gerre |                                                                                                    |                                   |      |                            |  |  |  |  |  |  |
| Limiti di posizione       Oggetto tecnologico - Asse         Dinamica       Image: Avanzamento         Generale       Image: Avanzamento         Arresto di emergenza       Image: Avanzamento         Generale       Image: Arresto di emergenza         Attivo       Image: Arresto di emergenza         Passivo       Image: Arresto di emergenza         Image: Arresto di emergenza       Image: Avanzamento         Generale       Image: Arresto di emergenza         Attivo       Image: Arresto di emergenza         Passivo       Image: Arresto di emergenza         Programma utente       Oggetto tecnologico - Asse         Programma utente       Oggetto tecnologico - Asse         Pro (Pulse Train Output)       Azionamento         Interfaccia hardware       Seleziona generatore di impulsi: Avanzamento         Sorgente di uscita:       Uscita CPU integrata         Uscita di impulsi:       M1         %Q0.0       Uscita di impulsi:         Uscita di impulsi:       M1         Millow 1000       %Q0.1         Contatore veloce assegnato:       Interno | Meccanica                                    | <b>I</b>     |                                                                                                    |                                   |      |                            |  |  |  |  |  |  |
| Oinamica Generale Arresto di emergenza     Configurazione dispositivi      Programma utente Oggetto tecnologico Programma utente Oggetto tecnologico Attivo Programma utente Oggetto tecnologico Programma utente Oggetto tecnologico Attivo Configurazione dispositivi  Interfaccia hardware Seleziona generatore di impulsi: Avanzamento Configurazione dispositivi Sorgente di uscita: Uscita di impulsi: M1  SeQ0.0 Uscita di impulsi: M1  SeQ0.0 Uscita di impulsi: M1  SeQ0.0 Uscita di impulsi: M1  SeQ0.1 Contatore veloce assegnato: Interno                                                                                                    | Limiti di posizione                          | O            | Oggetto tecnologico - Asse                                                                                       |                                   |      |                            |  |  |  |  |  |  |
| Generale<br>Arresto di emergenza<br>Ricerca del punto di rif<br>Generale<br>Attivo<br>Passivo<br>Programma utente Oggetto tecnologico -<br>Asse<br>Programma utente Oggetto tecnologico -<br>Asse<br>Pro (Pulse Train<br>Output)<br>TO (Pulse Train<br>Output)<br>Azionamento<br>Interfaccia hardware<br>Seleziona generatore di impulsi: Avanzamento<br>Sorgente di uscita: Uscita CPU integrata<br>Uscita di impulsi: M1<br>%Q0.0<br>Uscita di impulsi: M1<br>%Q0.1<br>Contatore veloce assegnato: Interno                                                                                                    | <ul> <li>Dinamica</li> </ul>                 | <b>I</b>     | Nome asse: Avanzamento                                                                                           |                                   |      |                            |  |  |  |  |  |  |
| Arresto di emergenza                                                                                                    | Generale                                     | <b>I</b>     |                                                                                                    |                                   |      |                            |  |  |  |  |  |  |
| Ricerca del punto di rif   Generale   Attivo   Passivo   Programma utente   Oggetto tecnologico -   Asse   PTO (Pulse Train Output) Azionamento Azionamento Interfaccia hardware Seleziona generatore di impulsi:   Avanzamento   Sorgente di uscita:   Uscita di impulsi:   M1   %Q0.1   Contatore veloce assegnato:                                                                                                    | Arresto di emergenza                         | • 📀          | and a second second second second second second second second second second second second second second second   |                                   |      |                            |  |  |  |  |  |  |
| Generale         Attivo         Passivo         Programma utente       Oggetto tecnologico -<br>Asse         Programma utente       Oggetto tecnologico -<br>Asse         Interfaccia hardware         Seleziona generatore di impulsi:         Avanzamento         Vocita di impulsi:         M1         %Q0.1         Contatore veloce assegnato:                                                                                                    | <ul> <li>Ricerca del punto di rif</li> </ul> | <b>I</b>     |                                                                                                    |                                   |      |                            |  |  |  |  |  |  |
| Attivo Passivo Programma utente Oggetto tecnologico - Asse Programma utente Oggetto tecnologico - Asse Programma utente Oggetto tecnologico - Asse Programma utente Oggetto tecnologico - Asse Programma utente Oggetto tecnologico - Configurazione dispositivi Interfaccia hardware Seleziona generatore di impulsi: Avanzamento Sorgente di uscita: Uscita CPU integrata Uscita di impulsi: M1 %Q0.0 Uscita di impulsi: M1 %Q0.1 Contatore veloce assegnato: Interno                                                                                                    | Generale                                     | <b>I</b>     |                                                                                                    |                                   | 21   |                            |  |  |  |  |  |  |
| Programma utente Oggetto tecnologico -<br>Asse Dutput)<br>Interfaccia hardware<br>Seleziona generatore di impulsi: Avanzamento Configurazione dispositivi<br>Sorgente di uscita: Uscita CPU integrata<br>Uscita di impulsi: M1 %Q0.0<br>Uscita di impulsi: M1 %Q0.0<br>Uscita di rezionale: DIREZIONE PTO %Q0.1                                                                                                    | Attivo                                       | <b>I</b>     |                                                                                                    |                                   |      |                            |  |  |  |  |  |  |
| Programma utente       Oggetto tecnologico -<br>Asse       PTO (Pulse Train<br>Output)       Azionamento         Interfaccia hardware       Seleziona generatore di impulsi:       Avanzamento       Configurazione dispositivi         Sorgente di uscita:       Uscita CPU integrata       Configurazione dispositivi         Uscita di impulsi:       M1       %Q0.0         Uscita direzionale:       DIREZIONE PTO       %Q0.1         Contatore veloce assegnato:       Interno       Contatore veloce assegnato:                                                                                                    | Passivo                                      | <b>I</b>     |                                                                                                    |                                   |      |                            |  |  |  |  |  |  |
| Interfaccia hardware         Seleziona generatore di impulsi:       Avanzamento         Sorgente di uscita:       Uscita CPU integrata         Uscita di impulsi:       M1         %Q0.0       Uscita direzionale:         DIREZIONE PTO       %Q0.1         Contatore veloce assegnato:       Interno                                                                                                    |                                              | -            | Programma utente Oggetto tecni<br>Asse                                                                           | ologico - PTO (Pulse T<br>Output) | rain | Azionamento                |  |  |  |  |  |  |
| Seleziona generatore di impulsi: Avanzamento Configurazione dispositivi<br>Sorgente di uscita: Uscita CPU integrata<br>Uscita di impulsi: M1 %Q0.0<br>Uscita direzionale: DIREZIONE PTO %Q0.1<br>Contatore veloce assegnato: Interno                                                                                                    |                                              | in In        | Interfaccia hardware                                                                                             |                                   |      |                            |  |  |  |  |  |  |
| Sorgente di uscita: Uscita CPU integrata<br>Uscita di impulsi: M1 %Q0.0<br>Uscita direzionale: DIREZIONE PTO %Q0.1<br>Contatore veloce assegnato: Interno                                                                                                    |                                              |              | Seleziona generatore di impulsi:                                                                                 | Avanzamento                       | •    | Configurazione dispositivi |  |  |  |  |  |  |
| Uscita di impulsi: M1 %Q0.0<br>Uscita direzionale: DIREZIONE PTO %Q0.1<br>Contatore veloce assegnato: Interno                                                                                                    |                                              |              | Sorgente di uscita:                                                                                              | Uscita CPU integrata              |      |                            |  |  |  |  |  |  |
| Uscita direzionale: DIREZIONE PTO %Q0.1<br>Contatore veloce assegnato: Interno                                                                                                    |                                              |              | Uscita di impulsi:                                                                                               | M1 %Q0.                           | 0    |                            |  |  |  |  |  |  |
| Contatore veloce assegnato: Interno                                                                                                    |                                              |              | Uscita direzionale:                                                                                              | DIREZIONE PTO %Q0.                | 1    |                            |  |  |  |  |  |  |
|                                                                                                    |                                              |              | Contatore veloce assegnato:                                                                                      | Interno                           |      |                            |  |  |  |  |  |  |
| Unità di misura                                                                                                    |                                              | U            | nità di misura                                                                                                   |                                   |      |                            |  |  |  |  |  |  |
| Unità di misura Posizione: mm 💌                                                                                                    |                                              |              | Unità di misura Posizione:                                                                                       | mm                                | -    |                            |  |  |  |  |  |  |

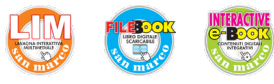

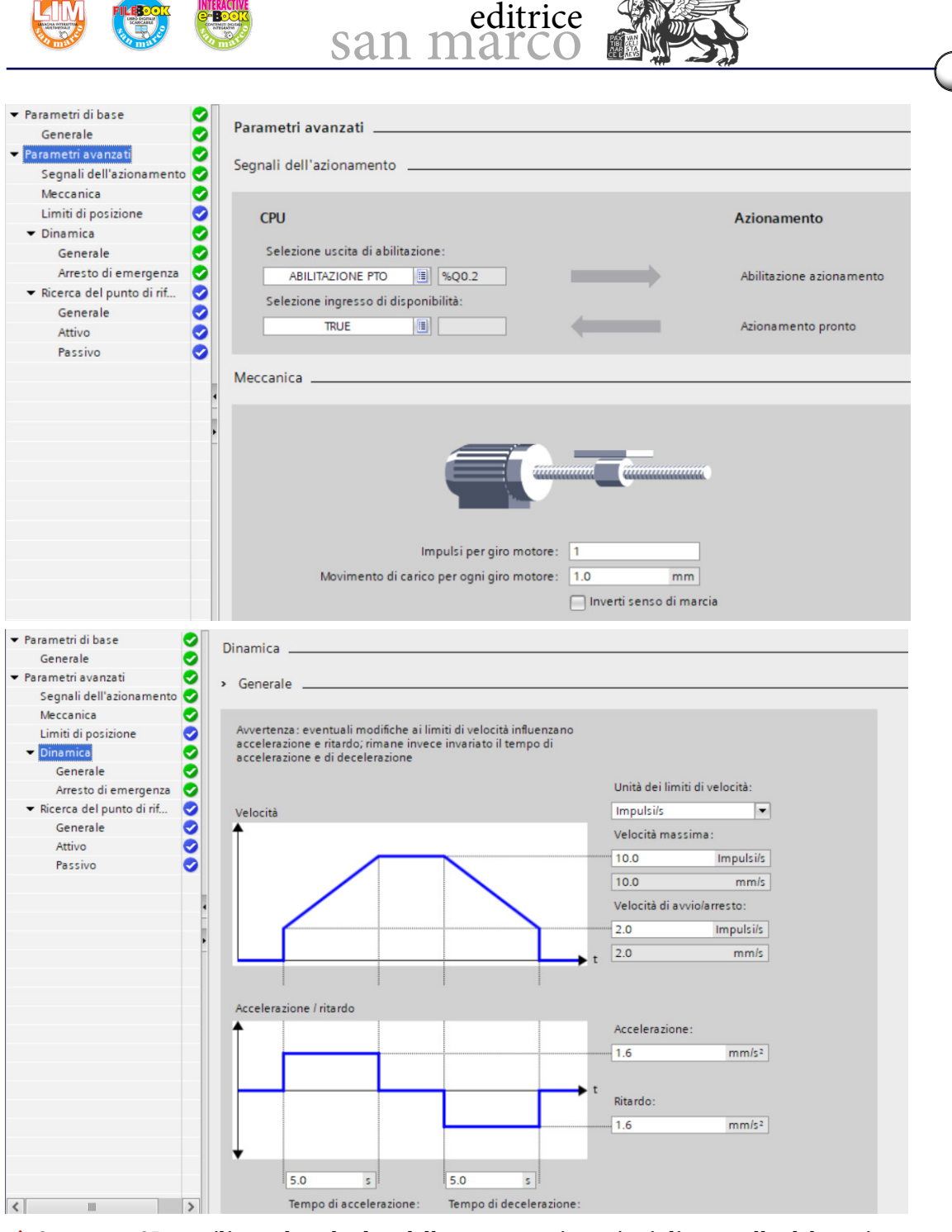

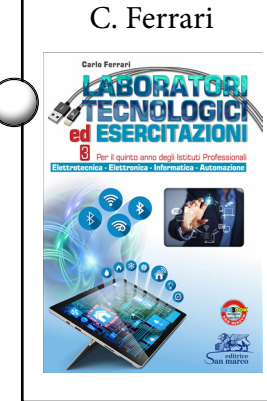

 Comporre OB1, utilizzando solo due delle numerose istruzioni di controllo del movimento disponibili in libreria:

- MC\_POWER\_DB, che attiva e disattiva l'asse per il controllo del movimento;

- MC\_MOVE\_RELATIVE\_DB, che avvia un movimento di posizionamento rispetto alla posizione attuale.

#### Segmento 1: TRANSIZIONE DALLA FASE 0 ALLA FASE 1

👻 Con la presenza di un pezzo nel caricatore e il pistone aretrato, pigiando il pulsante di start si attiva il caricamento sul nastro

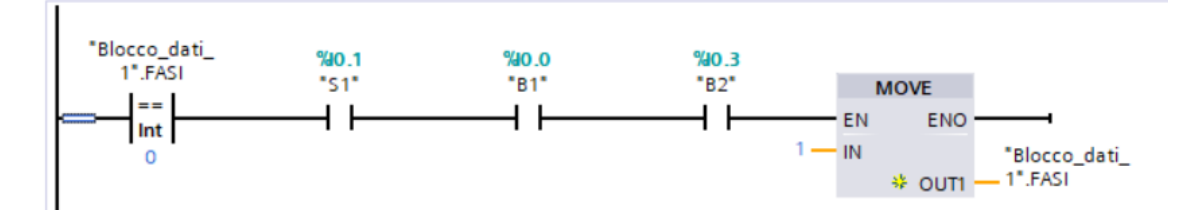

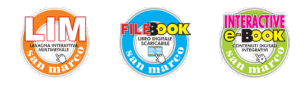

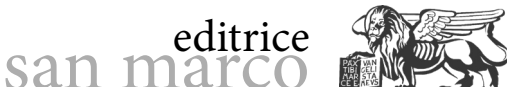

1".FASI

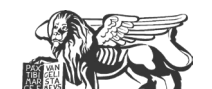

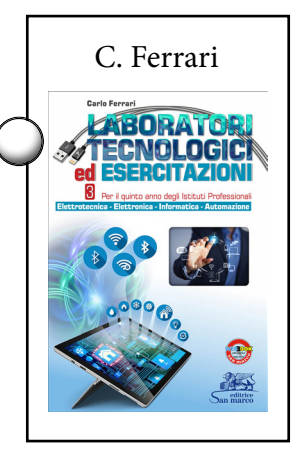

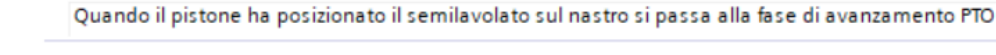

Segmento 2: TRANSIZIONE DALLA FASE 1 ALLA FASE 2

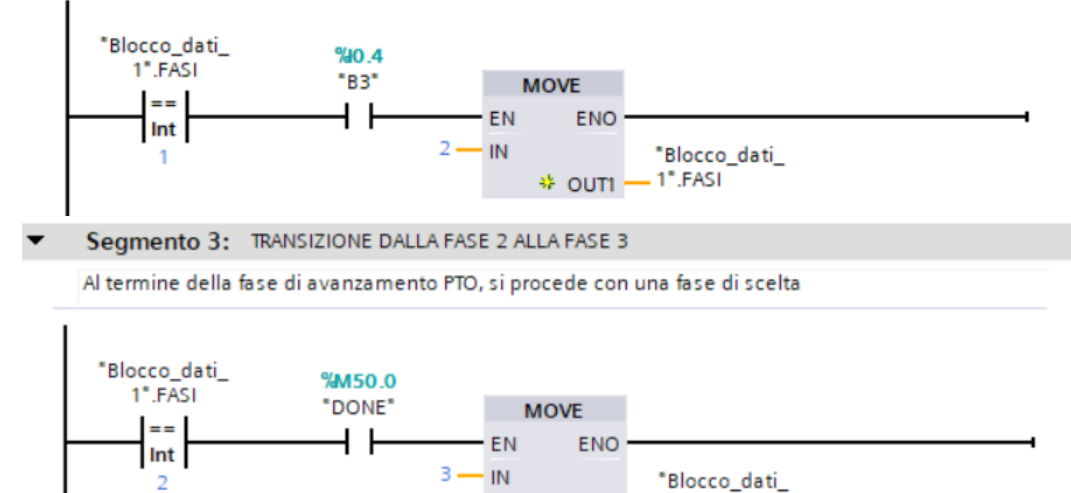

Segmento 4: TRANSIZIONE DALLA FASE 3 ALLA FASE 1

✓ Al termine della fase di avanzamento, se vi è la presenza di un pezzo nel caricatore, e non risulta memorizzato il segnale di stop, si procede con una nuova operazione di caricamento

OUT1

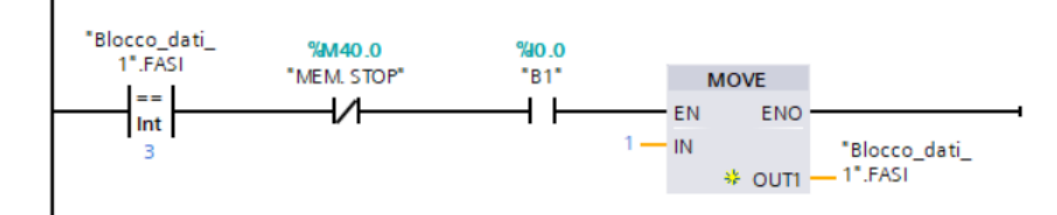

Segmento 5: RITORNO ALLA FASE INIZIALE

 Al termine della fase di avanzamento, se non vi è la presenza di un pezzo nel caricatore, oppure risulta memorizzato il segnale di stop, si ferma l'impianto

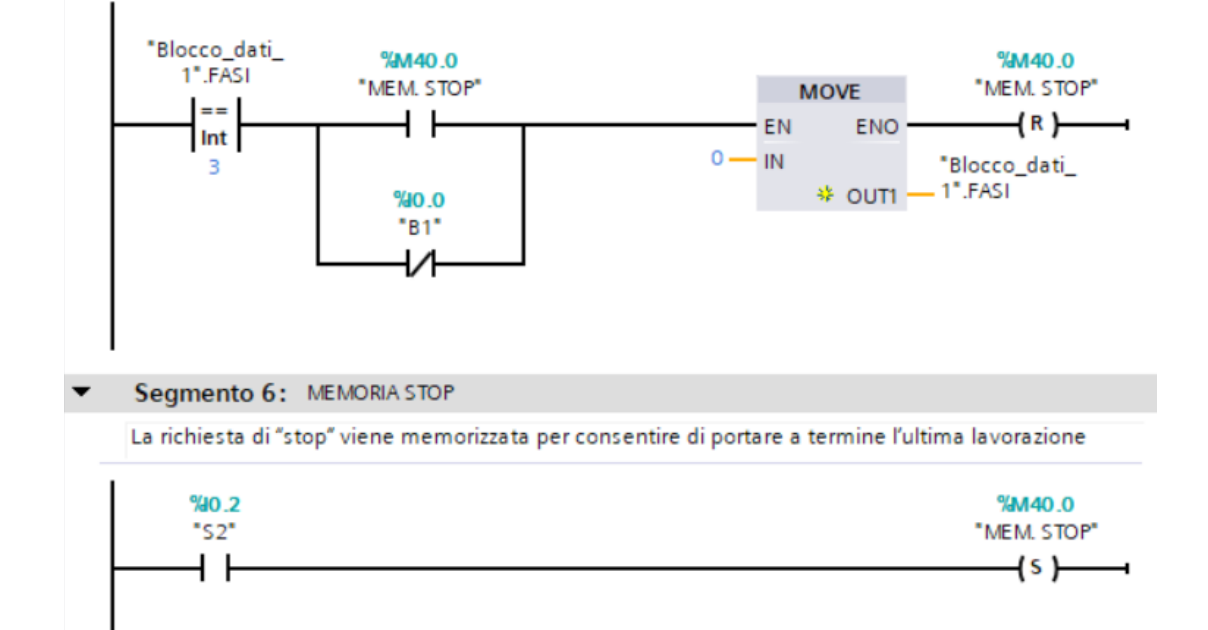

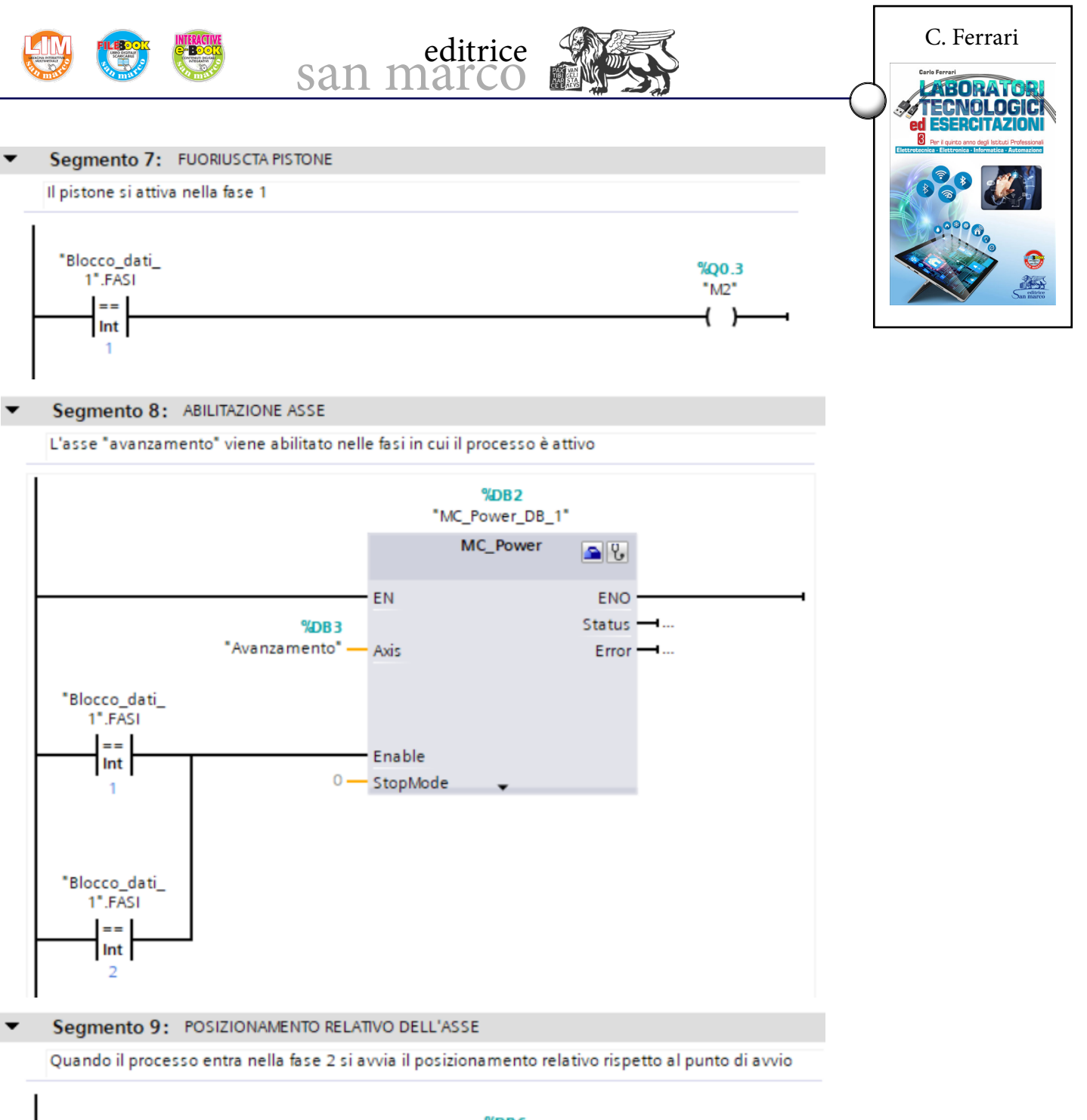

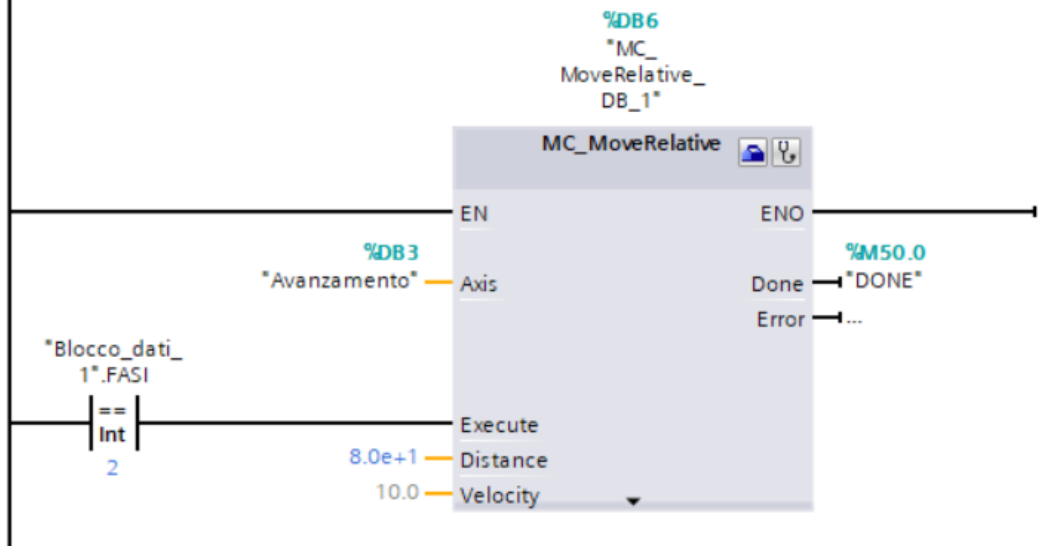